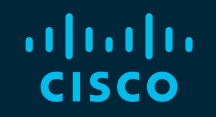

# You make possible

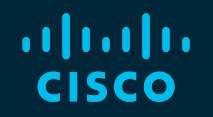

# 3 Steps to Design Cisco SD-WAN On-Prem

Andraz Piletic, Consulting Engineer / Instructor Prashant Tripathi, Global Technical Solutions Architect

BRKRST-2559

cisco

Barcelona | January 27-31, 2020

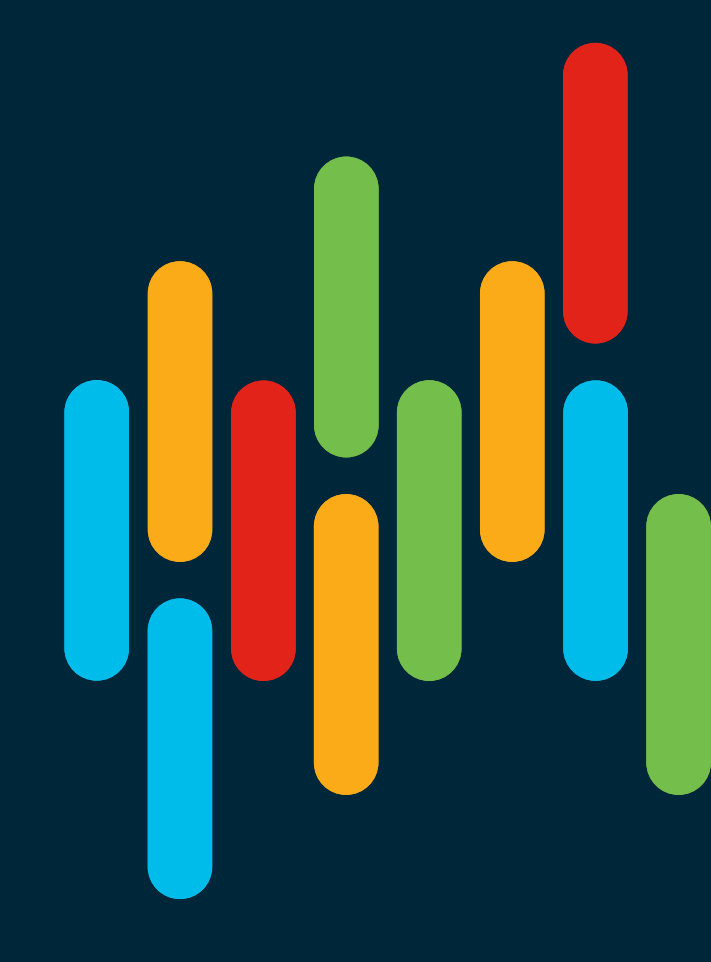

#### **Cisco Webex Teams**

#### **Questions?**

Use Cisco Webex Teams to chat with the speaker after the session

#### How

- 1 Find this session in the Cisco Events Mobile App
- 2 Click "Join the Discussion" -
- 3 Install Webex Teams or go directly to the team space
- 4) Enter messages/questions in the team space

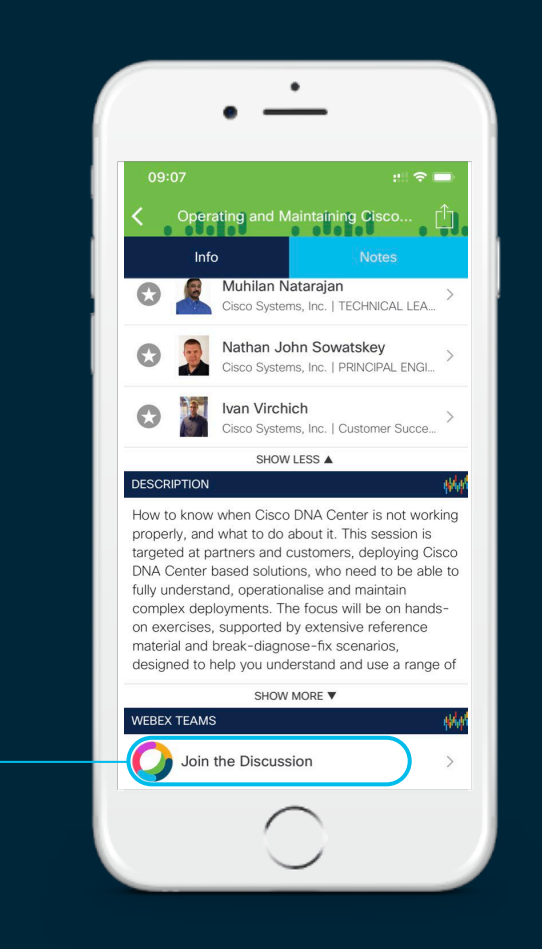

#### Agenda

- Designing controllers connectivity
- Deployment requirements
- Managing SA/VA
- Certificate Authority Options
- Zero Touch Provisioning
- vManage Cluster
- Designing high availability and scale

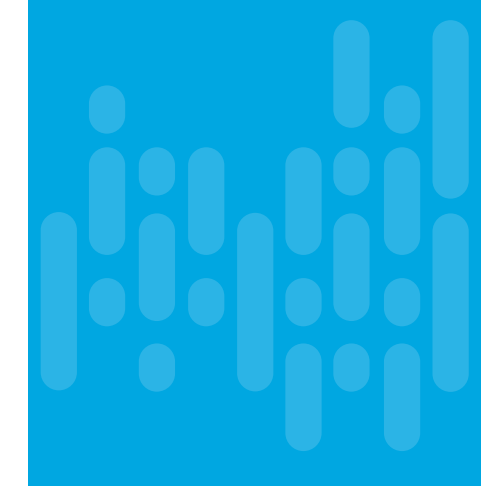

#### Architecture

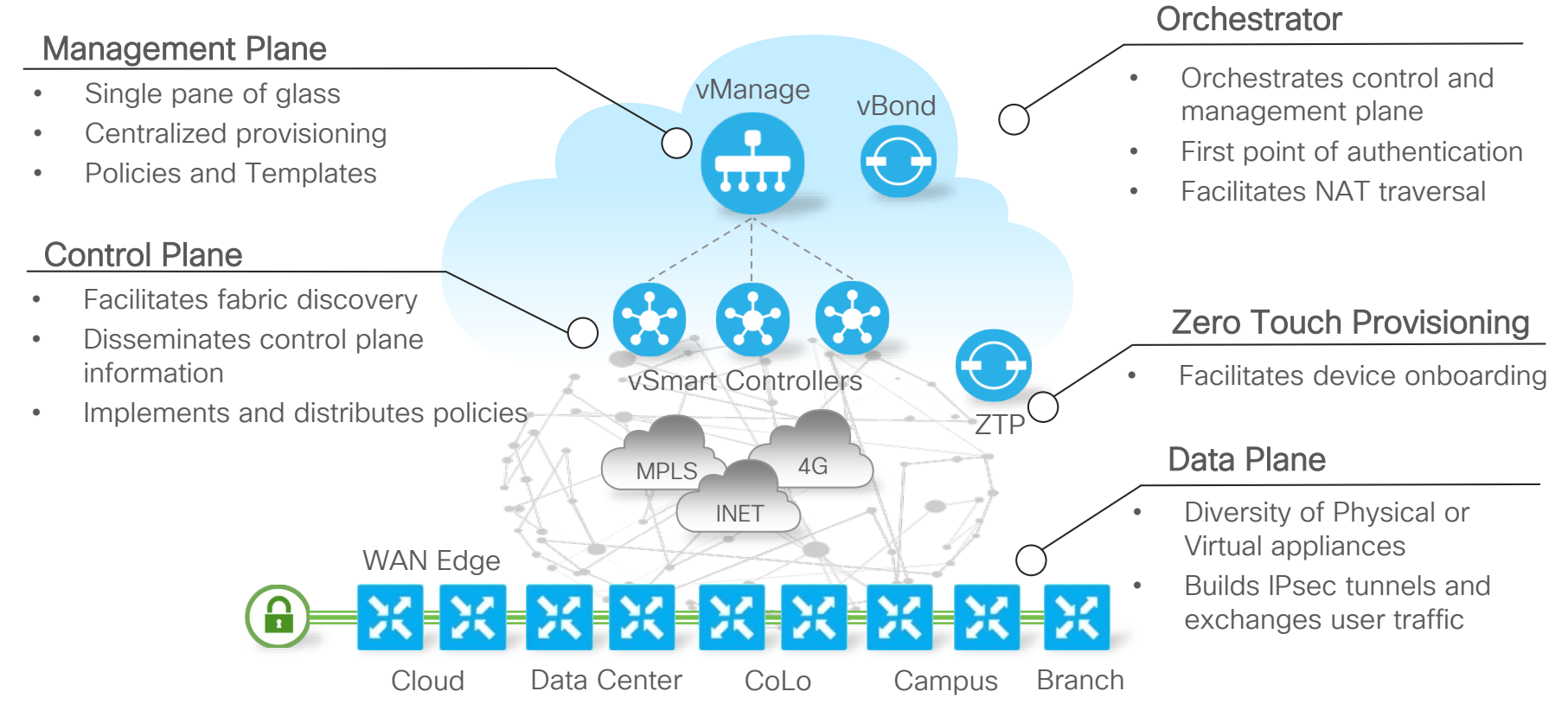

#### **Controllers Deployment Options**

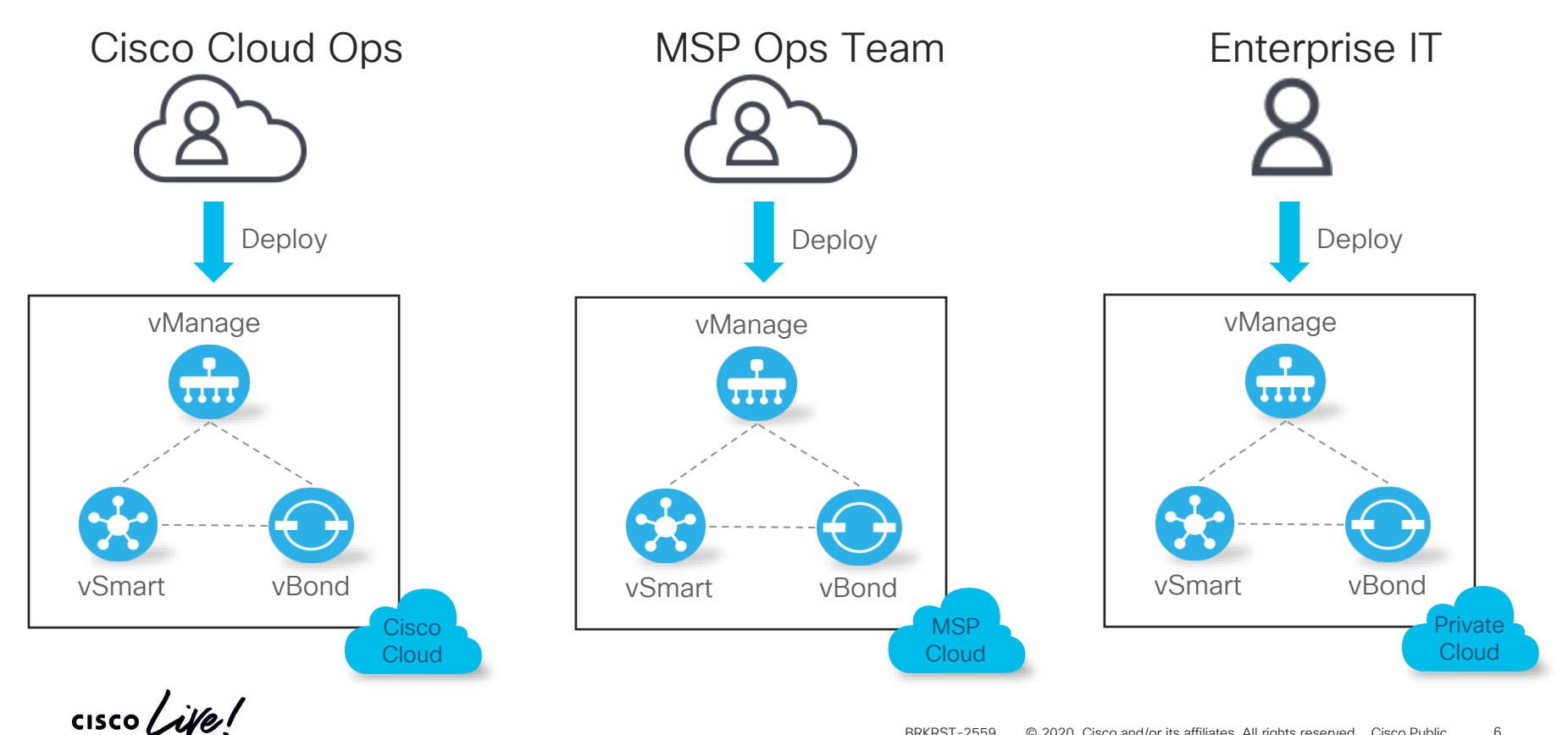

Colors, Address Assignments, and Connectivity

cisco ive!

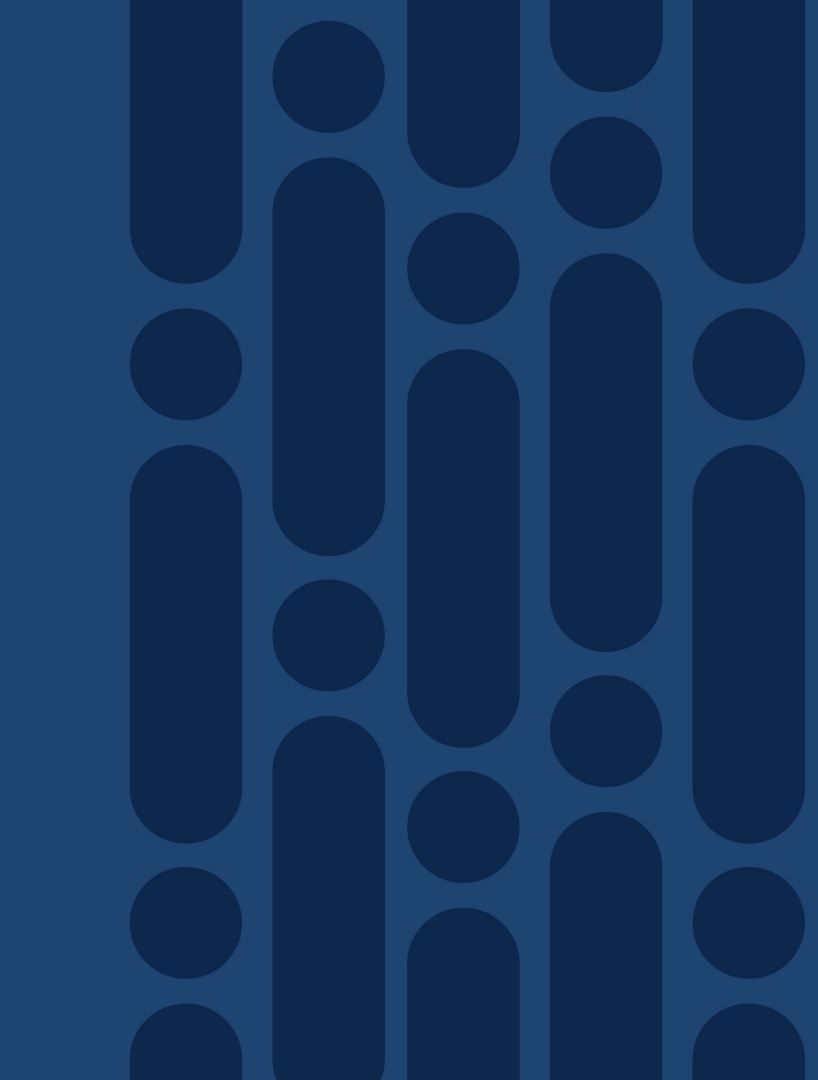

#### **On-Prem Design Consideration**

- How to connect WAN Edge devices to controllers?
  - Internet
  - MPLS
  - Multiple Transports

• Should I use private IPs, NAT, public IPs?

• What transport colors should I assign to my controllers?

• Where to place controllers in on-prem environment?

#### **Transport Colors**

- Color attribute is used to identify:
  - Individual WAN transport tunnel TLOC Interface
  - Underlay network attachment
- The specific color is categorized as Private or Public
  - Private Colors [mpls, private1-6, metro-ethernet]
  - All other colors are public [default, red, blue,..., public-internet,...]
- Private vs Public color is highly significant
- Color setting applies to:
  - WAN Edge to Controller Communication
  - WAN Edge to WAN Edge Communication

#### **Transport Colors and Control Connections**

Local Color: Public Controller Color: Public Use: Public IP

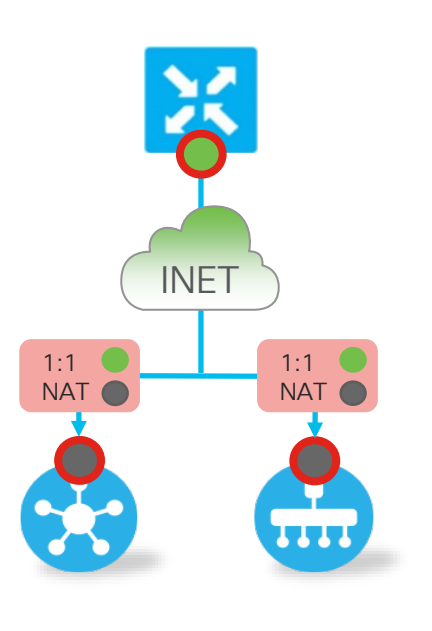

cisco / ila/

Local Color: Private Controller Color: Public Use: Public IP

MPLS 1:1 1:1 NAT NAT 1111 Public IP Public Color Private IP Private Color Local Color: Private Controller Color: Private Use: Private IP

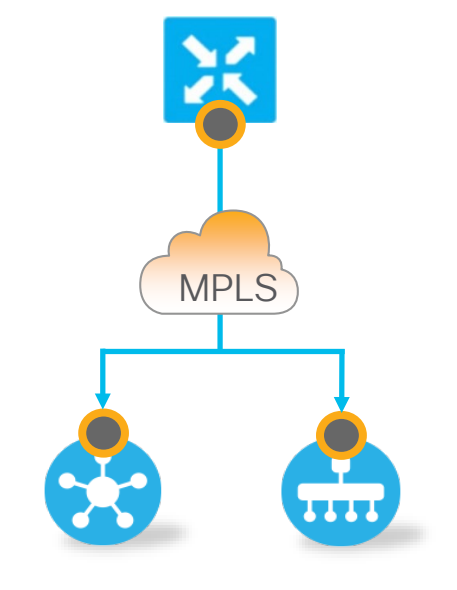

# Option A) Assigning Public IPs to Controllers

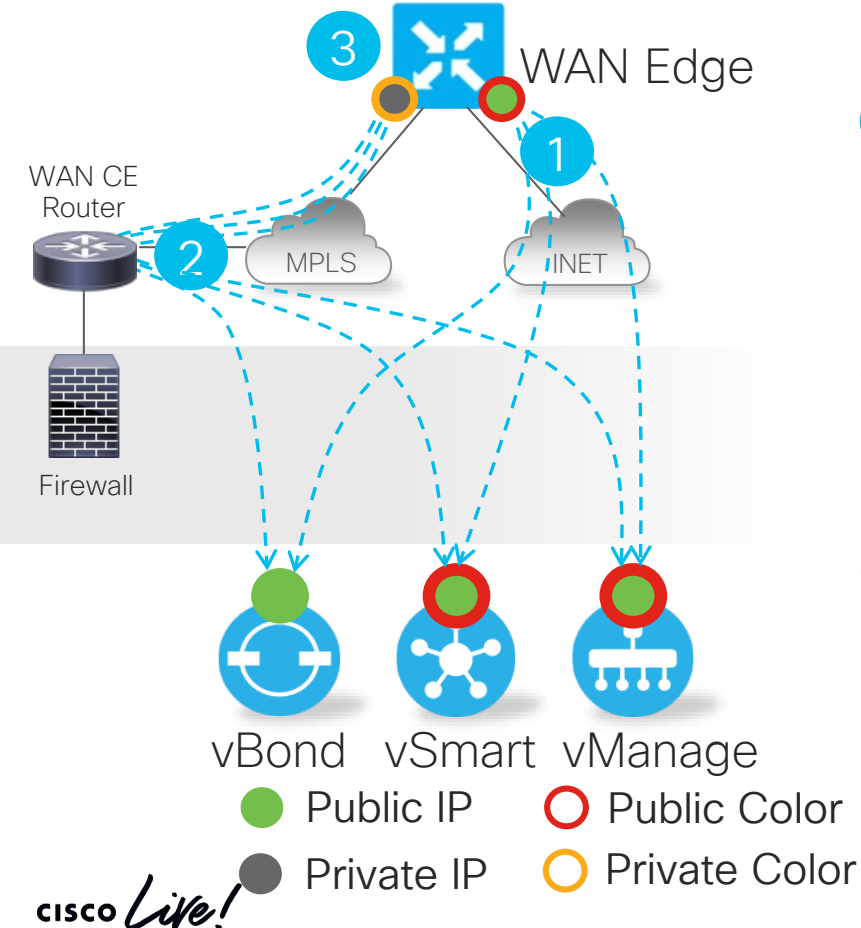

1 WAN Edge points to the vBond public IP and learns about vManage and vSmart public IPs

2 Optionally advertise controllers' public IPs also into private transport.

3 WAN Edge establishes control connections also via private transport using same controllers' public IPs

# Option B) Assigning NATed Public IPs to Controllers

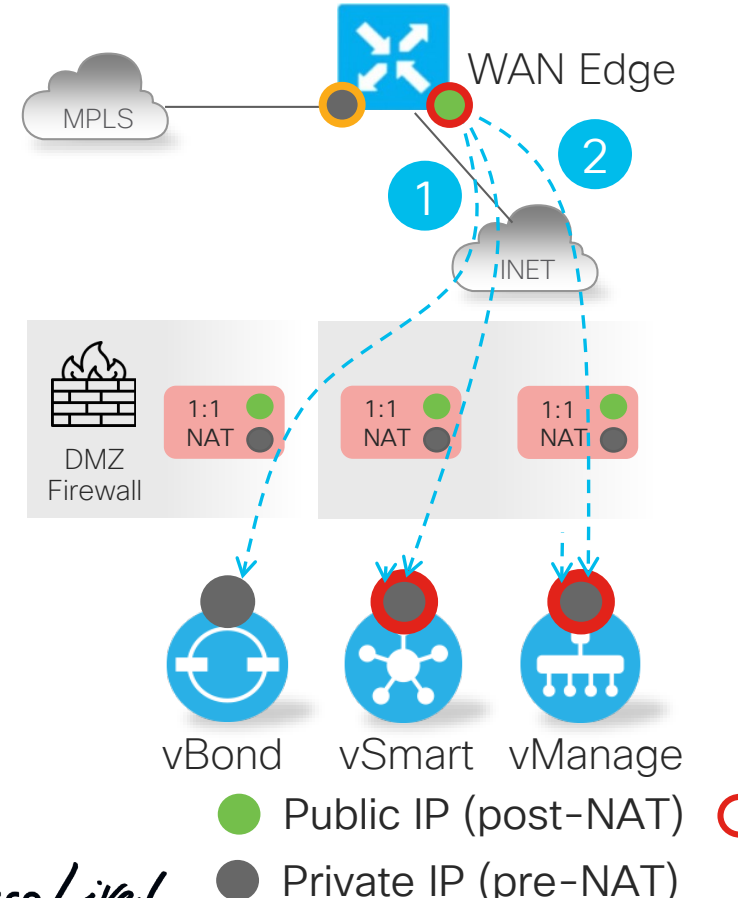

1 WAN Edge points to the vBond FQDN that resolves to NATed IP.

2 WAN Edge communicates with vSmart and vManage NATed public IP over the Internet only.

• Same design option as used in cloudhosted scenario.

Public IP (post-NAT) O Public Color O Private Color

# Option B) Assigning NATed Public IPs to Controllers

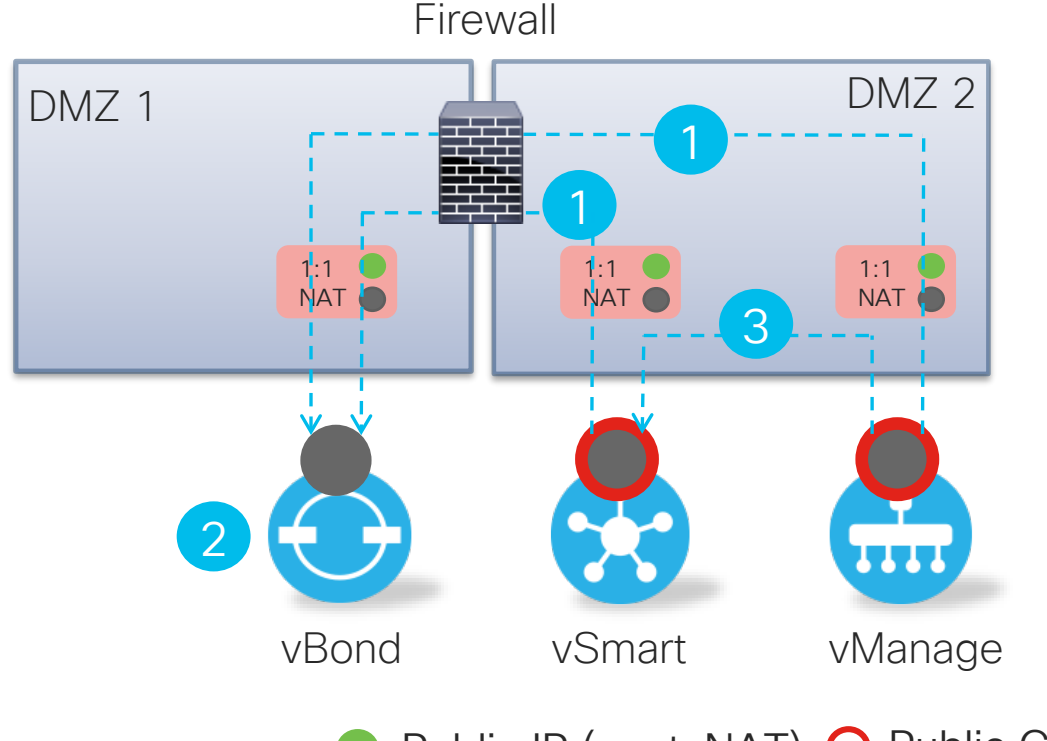

1 vSmart and vManage point to the vBond NATed public IP.

2 vBond learns interface private and NATed IP address of vSmart and vManage.

3 vSmart and vManage use private IPs for communication

- Same Site-ID must be used
- Public IP (post-NAT) 🔿 Public Color
- Private IP (pre-NAT)

cisco / il

# Option C) Assigning Private IPs to Controllers

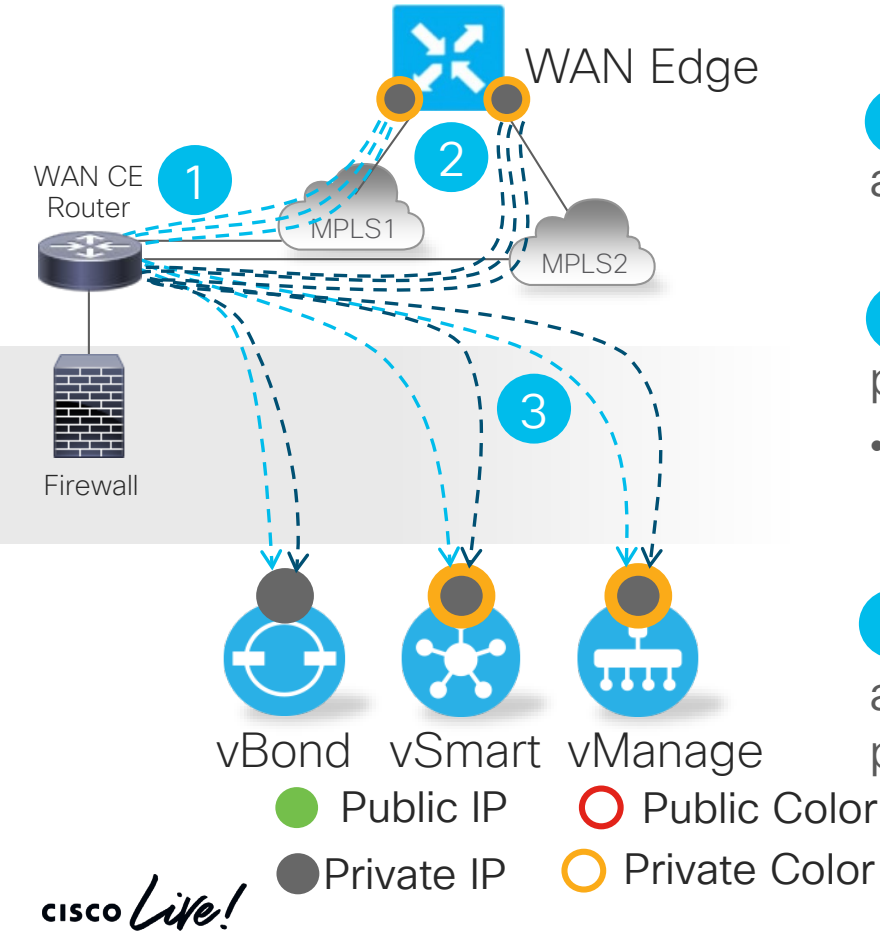

1 Controllers' private IPs are advertised across private transports.

- 2 WAN Edge points to the vBond private IP address.
- vBond private IP address is reachable through all private transports.

**3** WAN Edge communicates with vSmart and vManage by connecting to their private IP address.

# Option D) Assigning NATed Public IPs to Controllers

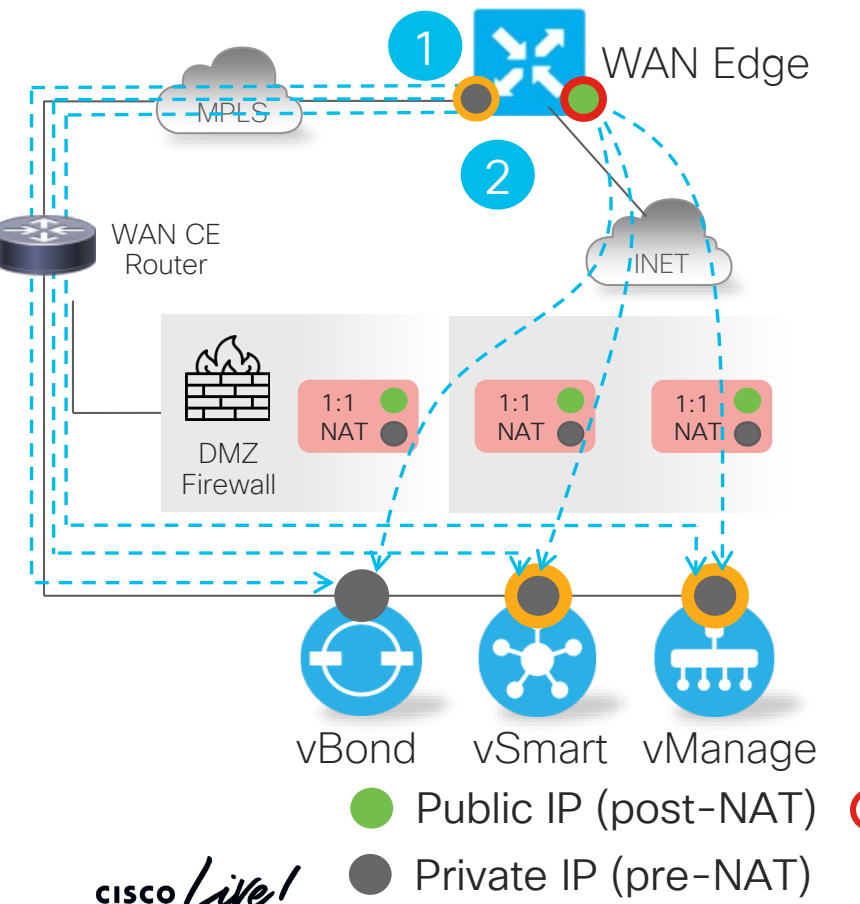

1 WAN Edge points to the vBond FQDN that resolves both public and private IP.

|          | Private IP   | Public IP    |
|----------|--------------|--------------|
| MPLS     | $\checkmark$ | ×            |
| Internet | ×            | $\checkmark$ |

- 2 WAN Edge communicates with vSmart and vManage NATed public IP over Internet and use private IPs over MPLS
- Private color to private color uses private IP, public color to public color uses public IP.

Public IP (post-NAT) **O** Public Color **O** Private Color

# Option D) Assigning NATed Public IPs to Controllers

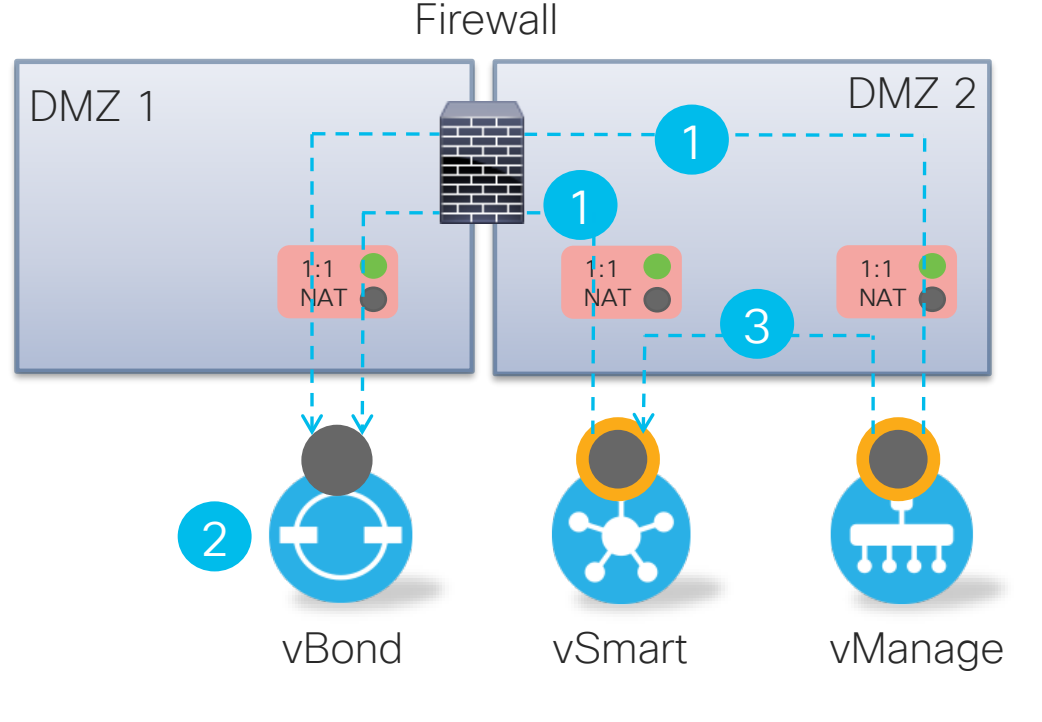

Private IP (pre-NAT)

1 vSmart and vManage point to the vBond NATed public IP.

2 vBond learns interface private and NATed IP address of vSmart and vManage.

- 3 vSmart and vManage use private IPs for communication
- vSmart and vManage use private color (non-default).

Public IP (post-NAT) O Private Color

#### **Review of Design Options**

| Option | Controller's IPs | Behind NAT | Color Type | Reachable from<br>INET | Reachable from MPLS |
|--------|------------------|------------|------------|------------------------|---------------------|
| А      | Public           | No         | Public     | Yes                    | Only if advertised  |
| В      | Private          | Yes        | Public     | Yes (NAT)              | No                  |
| С      | Private          | No         | Private    | No                     | Yes                 |
| D      | Private          | Yes        | Private    | Yes (NAT)              | Yes                 |

- Prefer designs with control connections over multiple transports for better resiliency
- Option A) is the cleanest/simplest

cisco / ili

#### **Controllers Placement in On-Prem Environment**

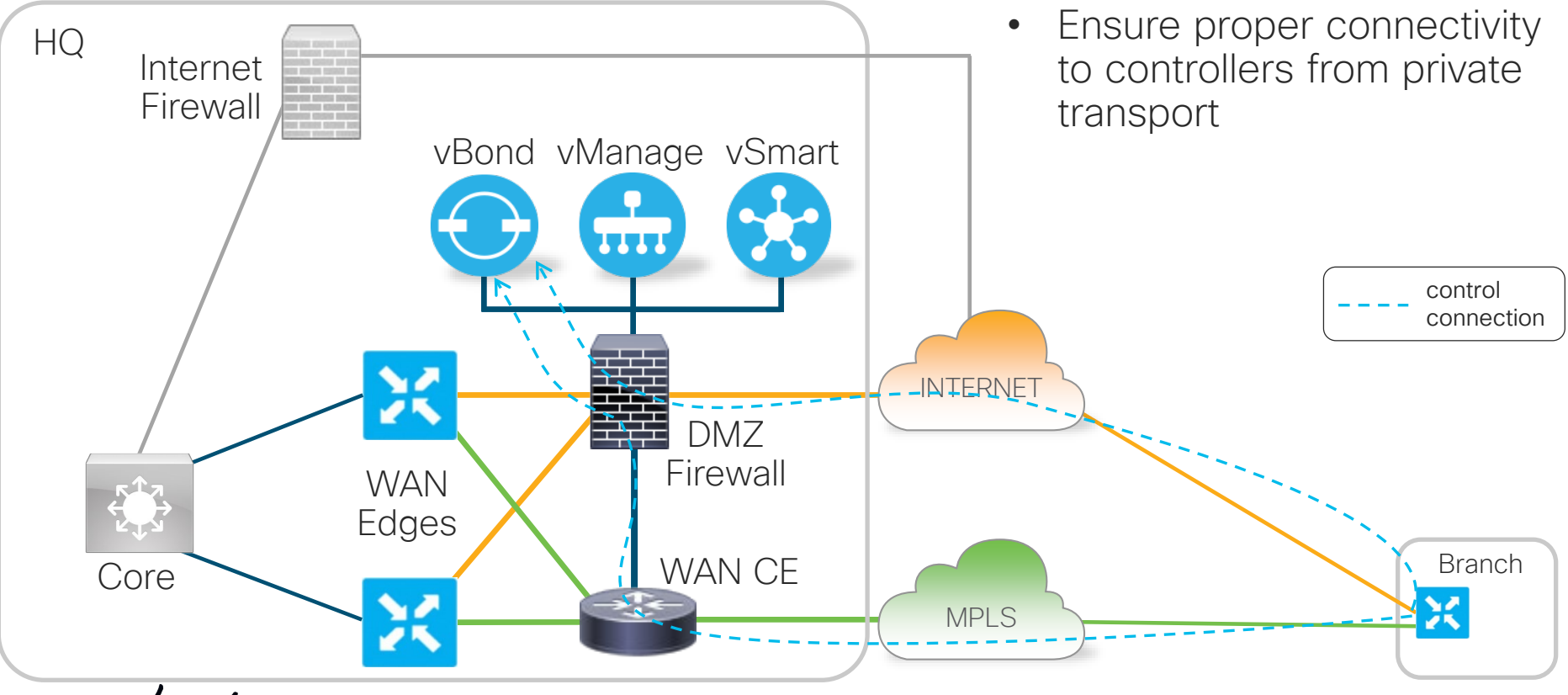

cisco /

#### Using Loopback for TLOC Termination

 Problem: TLOC configuration on WAN interface locks down the interface – control connections are not routed through.

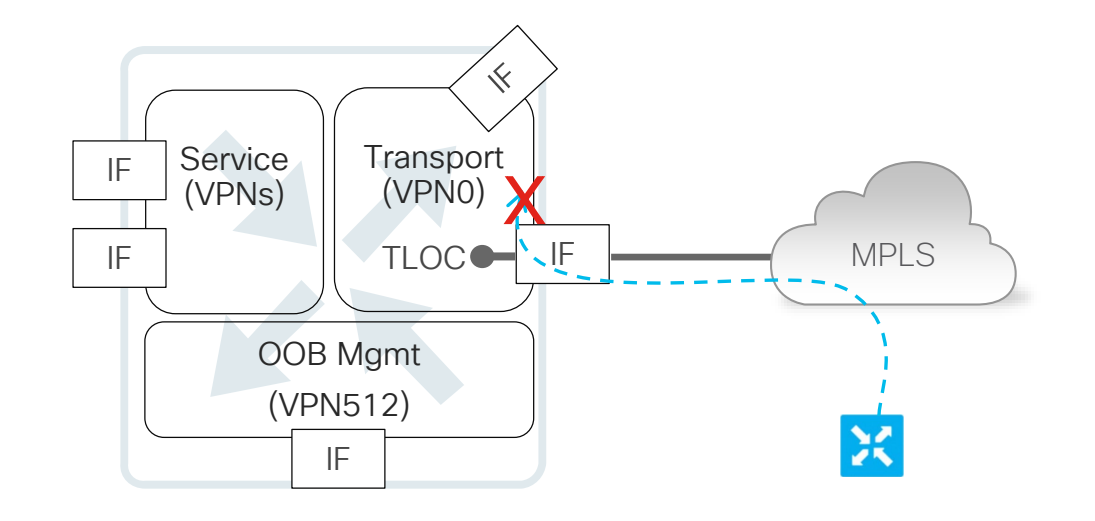

control connection

cisco /

#### Using Loopback for TLOC Termination

- Problem: TLOC configuration on WAN interface locks down the interface control connections are not passed through
- Solution: Configure TLOC interface on loopback

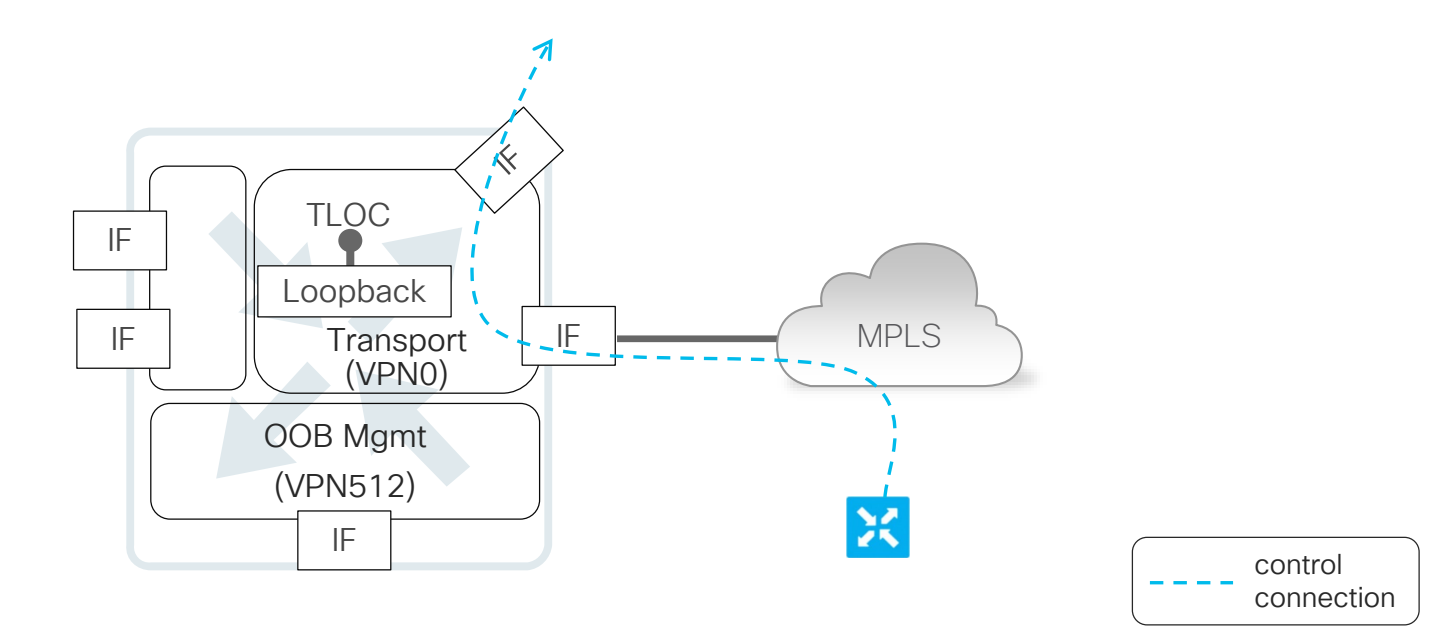

### Connecting Controllers Without WAN CE Router

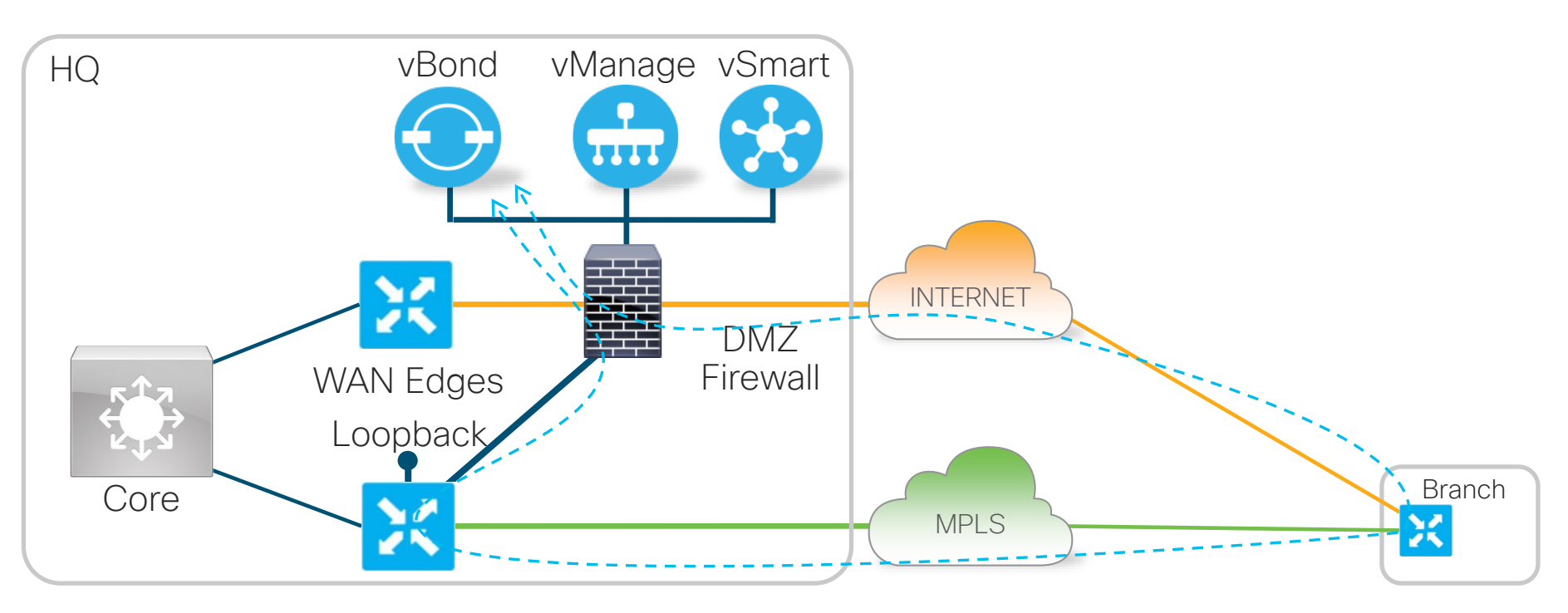

 Configure TLOC on Loopback to allow control connections passing through the WAN Edge towards controllers. cisco ile BRKRST-2559

control connection

#### Firewall Rules for On-Prem Controllers

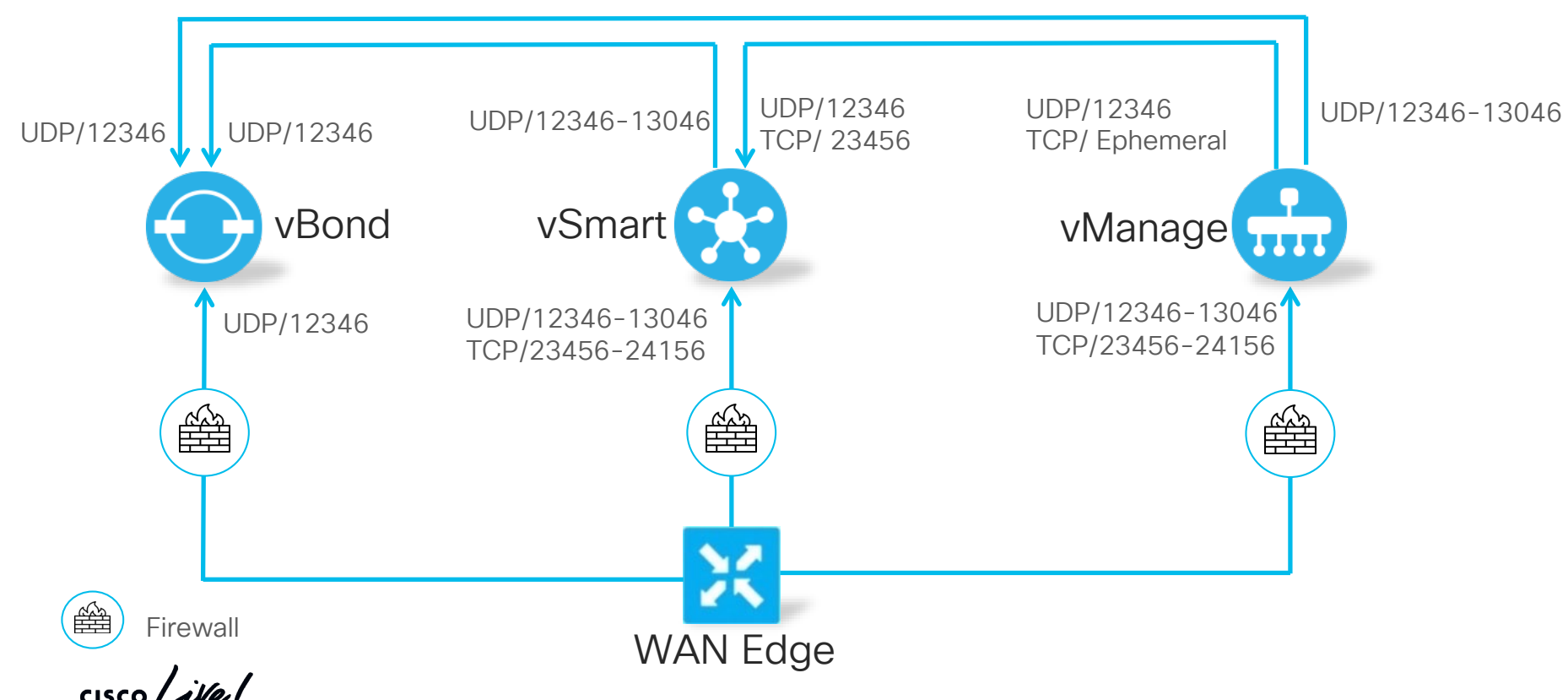

# Deployment Requirements

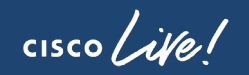

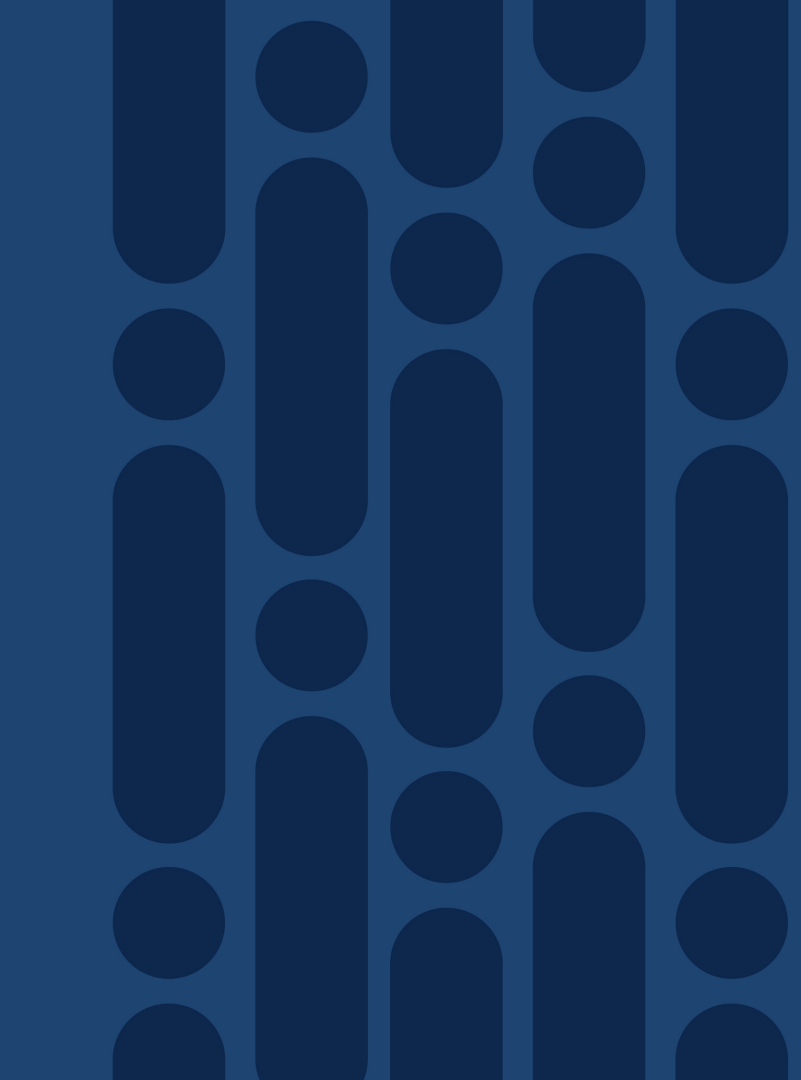

#### Controllers' Requirements

- · All controllers are deployed as virtual machines
- Supported Hypervisors in on-prem deployment
  - KVM
  - VMware ESXi (5.5 6.5)
- SSD-based storage required for all controllers
- One underlay (VPN0) interface is supported on each controller, optional additional interface for out-of-band management (VPN512)

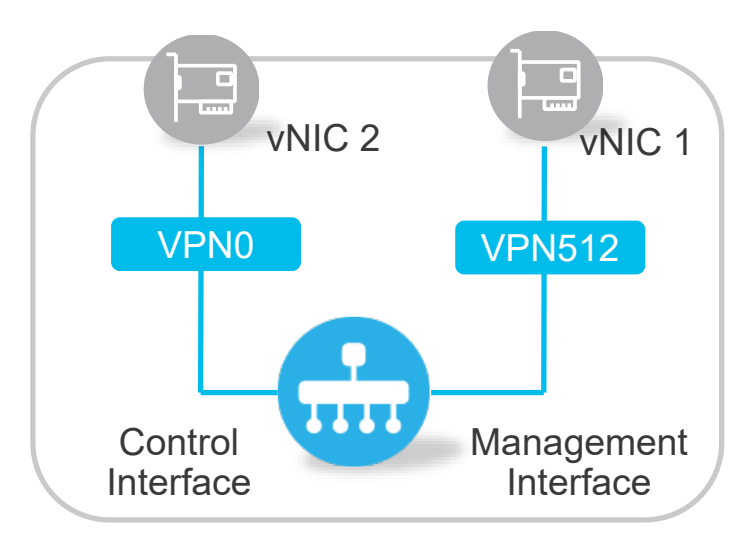

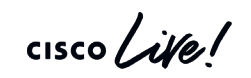

## Verifying vManage System Requirements

| Devices  | vCPUs | RAM   | OS Volume | Database<br>Volume   | Bandwidth | vNICs |
|----------|-------|-------|-----------|----------------------|-----------|-------|
| 1-250    | 16    | 32 GB | 20 GB     | 500 GB,<br>1500 IOPS | 25 Mbps   | 2     |
| 251-1000 | 32    | 64 GB | 20 GB     | 1 TB,<br>3072 IOPS   | 100 Mbps  | 2     |
| 1000+    | 32    | 64 GB | 20 GB     | 1 TB,<br>3072 IOPS   | 150 Mbps  | 3*    |

- Private lab setup for learning purposes will work with less resources.
- \* vManage Cluster requires dedicated interface for message bus.

cisco / ili

## Verifying vBond System Requirements

| Devices  | vCPUs | RAM  | OS Volume | Bandwidth | vNICs |
|----------|-------|------|-----------|-----------|-------|
| 1-50     | 2     | 4 GB | 10 GB     | 1 Mbps    | 2     |
| 51-250   | 2     | 4 GB | 10 GB     | 2 Mbps    | 2     |
| 251-1000 | 2     | 4 GB | 10 GB     | 5 Mbps    | 2     |
| 1001+    | 4     | 8 GB | 10 GB     | 10 Mbps   | 2     |

- vBond is installed using vEdgeCloud OVA.
- OVA is preconfigured with four vCPUs.

cisco / ilo

#### Verifying vSmart System Requirements

| Devices  | vCPUs | RAM   | OS Volume | Bandwidth | vNICs |
|----------|-------|-------|-----------|-----------|-------|
| 1-50     | 2     | 4 GB  | 16 GB     | 2 Mbps    | 2     |
| 51-250   | 4     | 6 GB  | 16 GB     | 5 Mbps    | 2     |
| 251-1000 | 4     | 16 GB | 16 GB     | 7 Mbps    | 2     |
| 1001+    | 8     | 16 GB | 16 GB     | 10 Mbps   | 2     |

• vSmart controller can run also as container instance in vContainer

cisco /

#### **Performing Controller Installation**

 Detailed step by step procedure covered at CiscoLive San Diego & Barcelona 2019:

BRKRST-2559 - 3 Steps to **Deploy** Cisco SD-WAN On-Prem

 Recordings and slides are available in the <u>Cisco Live On-</u> <u>Demand Library</u>

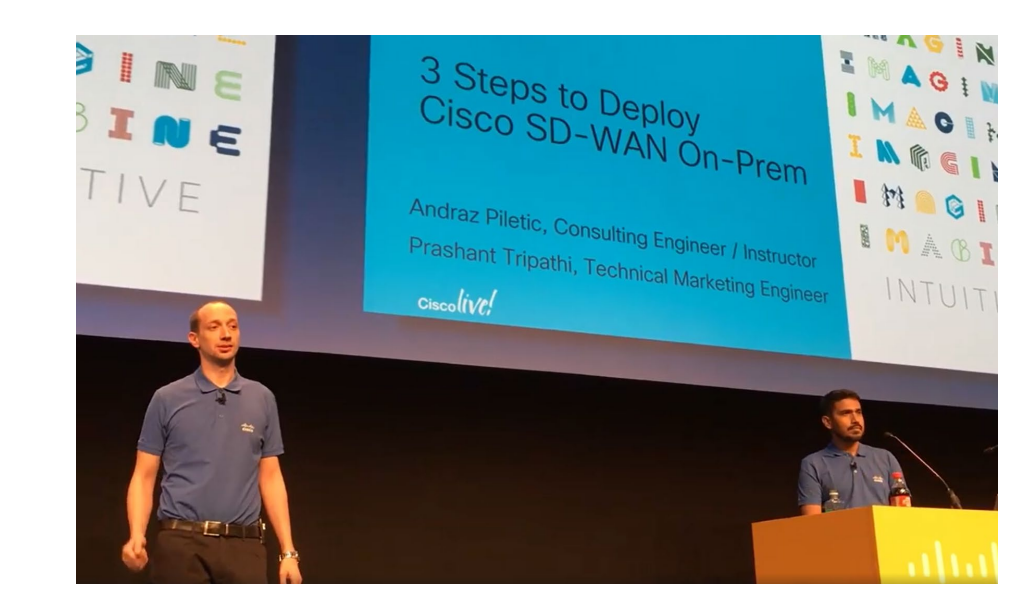

# Managing Smart Account & Virtual Accounts

cisco ive!

### **Cisco Smart and Virtual Accounts**

- Smart Account (SA) central repository where you can view, store, and manage licenses across the entire organization.
- Virtual Account (VA) subaccount to organize and manage licenses based company needs.
  - · Created and maintained by the customer
  - Individual SD-WAN overlay is mapped to a single VA
- Recommendation: create dedicated VA for SD-WAN needs
- Find SA Admin to accept PnP Agreement

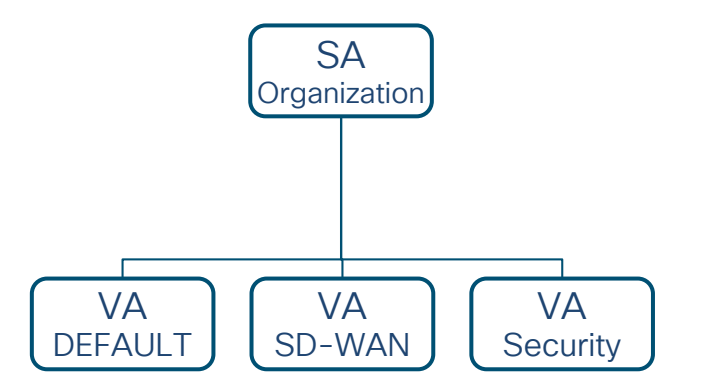

#### Cisco Software Central – software.cisco.com

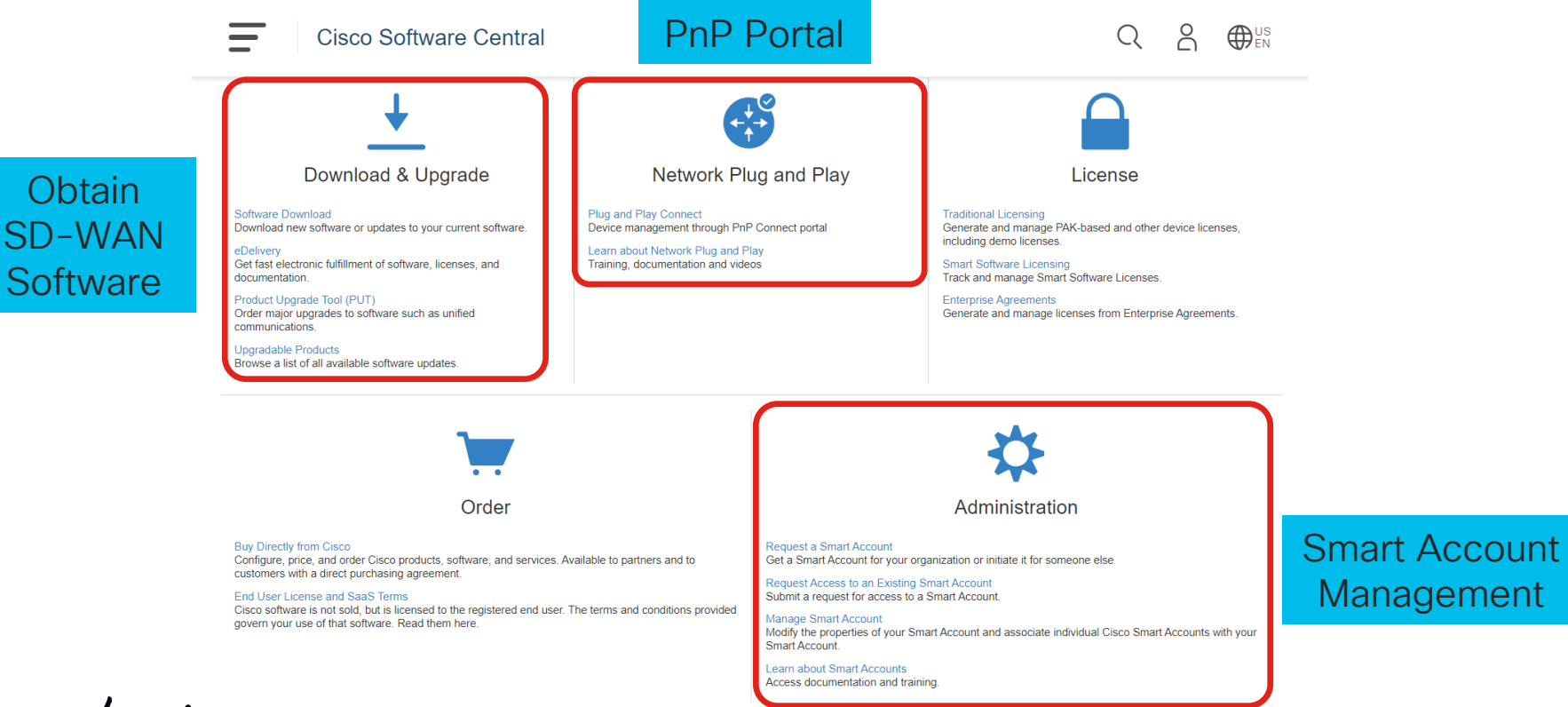

#### Workflow Overview

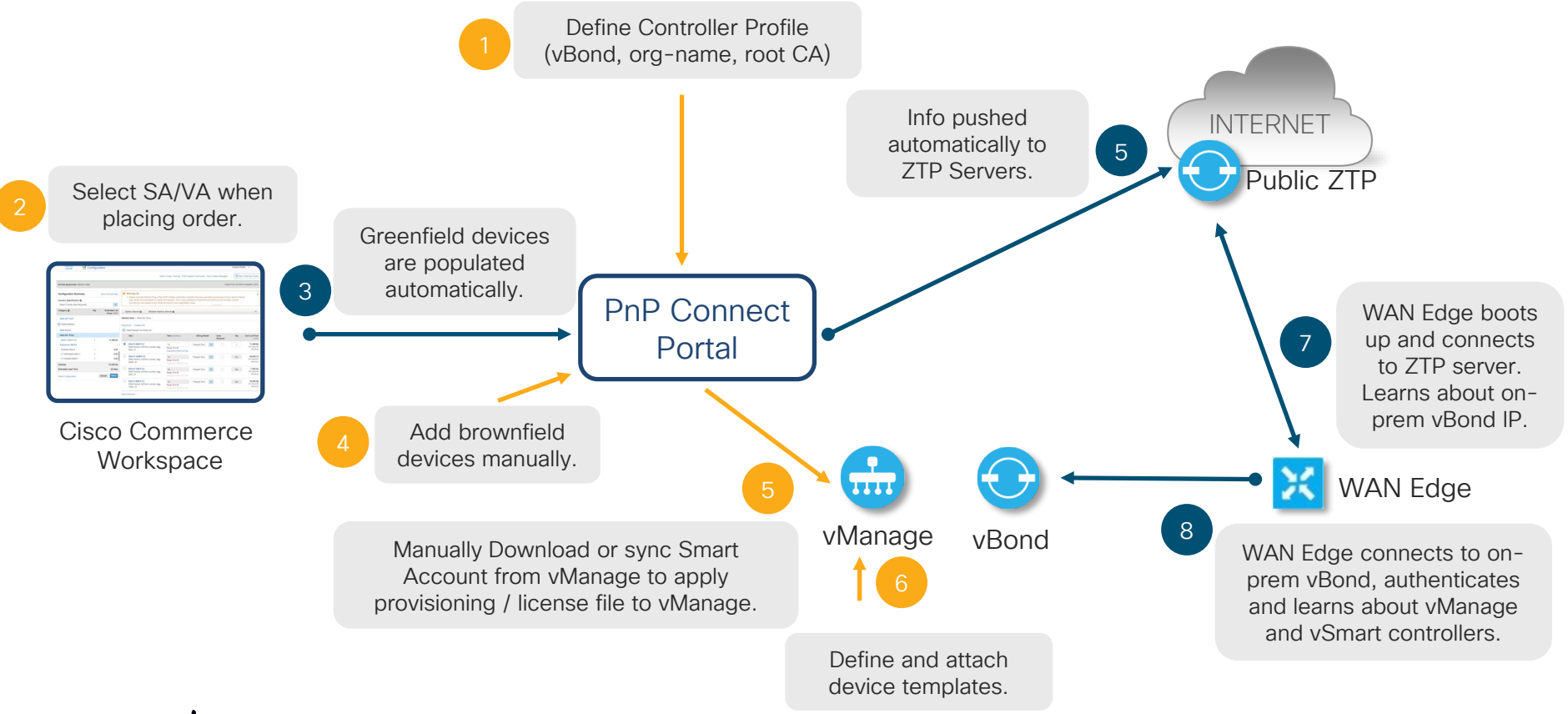

cisco live!

#### **Defining Controller Profile**

| Cisco Software Central > Plug and Play Connect<br>Plug and Play Connect |                                           |                   | Feedback Support Hel |      |
|-------------------------------------------------------------------------|-------------------------------------------|-------------------|----------------------|------|
| Devices Controller Profiles Network Certificates Manage External Vi     | irtual Account   Event Log   Transactions |                   |                      |      |
| + Add Profile Edit Selected 💼 Delete Selected                           | Make Default                              |                   |                      |      |
| Profile Name     Controller Type                                        | Default Description                       |                   | Used By Download     |      |
| Any                                                                     | Add Controller Profile                    |                   |                      | ×    |
|                                                                         | STEP 1                                    |                   |                      |      |
|                                                                         | Profile Type                              | Conditional Steps |                      |      |
|                                                                         | Choose the type of Profile to be created: |                   |                      |      |
|                                                                         | * Controller Type: VBOND                  | •                 |                      |      |
|                                                                         |                                           |                   | Cancel               | Next |

cisco ive!

#### **Controller Profile Details**

| Add Controller Profile                 |                                      |                              |                  |
|----------------------------------------|--------------------------------------|------------------------------|------------------|
|                                        |                                      |                              |                  |
| step 1 🗸                               | STEP 2                               | STEP 3                       | STEP 4           |
| Profile Type                           | Profile Settings                     | Review                       | Confirmation     |
| Profile Settings:                      |                                      |                              |                  |
| * Profile Name:                        | CISCOLIVE2020                        |                              | ±                |
| Description:                           | BRKRST-2559                          |                              |                  |
|                                        |                                      |                              |                  |
| Default Profile:                       | Yes 🔻                                |                              |                  |
| Multi-Tenancy                          | No •                                 |                              |                  |
| <ul> <li>Organization Name:</li> </ul> | BRKRST-2559                          |                              |                  |
| * Primary Controller:                  |                                      |                              |                  |
| IPv4 •                                 | DTLS://  203.0.113.2                 |                              | 12346            |
| Server Root CA:                        | Max file size up to 1 MB or max char | acters not to exceed 1048576 | Browse           |
|                                        |                                      |                              |                  |
|                                        |                                      |                              |                  |
|                                        |                                      |                              | Cancel Back Next |
|                                        |                                      |                              |                  |

- Defined Organizational Name must match on all SD-WAN components.
- First profile must be marked as default

- Specify Domain or IP of onprem vBond controller.
- Optionally upload Enterprise Root CA.

#### Adding Brownfield Devices to PnP Portal

| Plug and Play Connect                                       |                                                                            | Feedback Support Help                                                               |                                      |                                                        |                 |
|-------------------------------------------------------------|----------------------------------------------------------------------------|-------------------------------------------------------------------------------------|--------------------------------------|--------------------------------------------------------|-----------------|
| Devices Controller Profiles Network Certificates            | Manage External Virtual Account   Event Log   Transactions                 |                                                                                     |                                      |                                                        |                 |
|                                                             | Plug and Play Connect                                                      | -                                                                                   | Feedback Support Help                |                                                        |                 |
| + Add Devices + Add Software Devices<br>Transfer selected C | Devices Controller Profiles Network Certificates Manage External Virtual A | Account Event Log Transactions                                                      |                                      |                                                        |                 |
| Serial Number Base PID                                      | Add Device(s)                                                              | Plug and Play Connect                                                               |                                      | Feedback                                               | Support Help    |
|                                                             | STEP 1 STEP 2 STEP                                                         | Devices   Controller Profiles   Network   Certificates                              | Manage External Virtual Account      | rent Log   Transactions                                |                 |
|                                                             | Identify Source Identify Device(s) Revie                                   | Add Device(s)                                                                       |                                      |                                                        |                 |
|                                                             | Identify Source                                                            | STEP 1 🗸 STEP 2                                                                     | STEP 3                               | STEP 4                                                 |                 |
|                                                             | Select one of the following two options to add devices:                    | Identify Source Identify Device                                                     | (s) Review & Submit                  | Results                                                |                 |
|                                                             | Import using a CSV file     Enter Device info manually                     | Identify Devices<br>Enter device details by clicking Identify Device button and cli | ck Next to proceed to the next step. | <ul> <li>All</li> <li>Valid</li> <li>Errors</li> </ul> | Existing        |
|                                                             | Cancel                                                                     | + Identify Device Row Serial Number Base PID Ce                                     | ertificate Serial SDWAN Type umber   | Controller Description                                 | Actions         |
|                                                             |                                                                            |                                                                                     | No Devices to display.               |                                                        |                 |
|                                                             |                                                                            |                                                                                     |                                      | No Reco                                                | ords to Display |
|                                                             |                                                                            | Cancel Back                                                                         |                                      |                                                        | Next            |

cisco ive

## Adding Brownfield Devices to PnP Portal (Cont.)

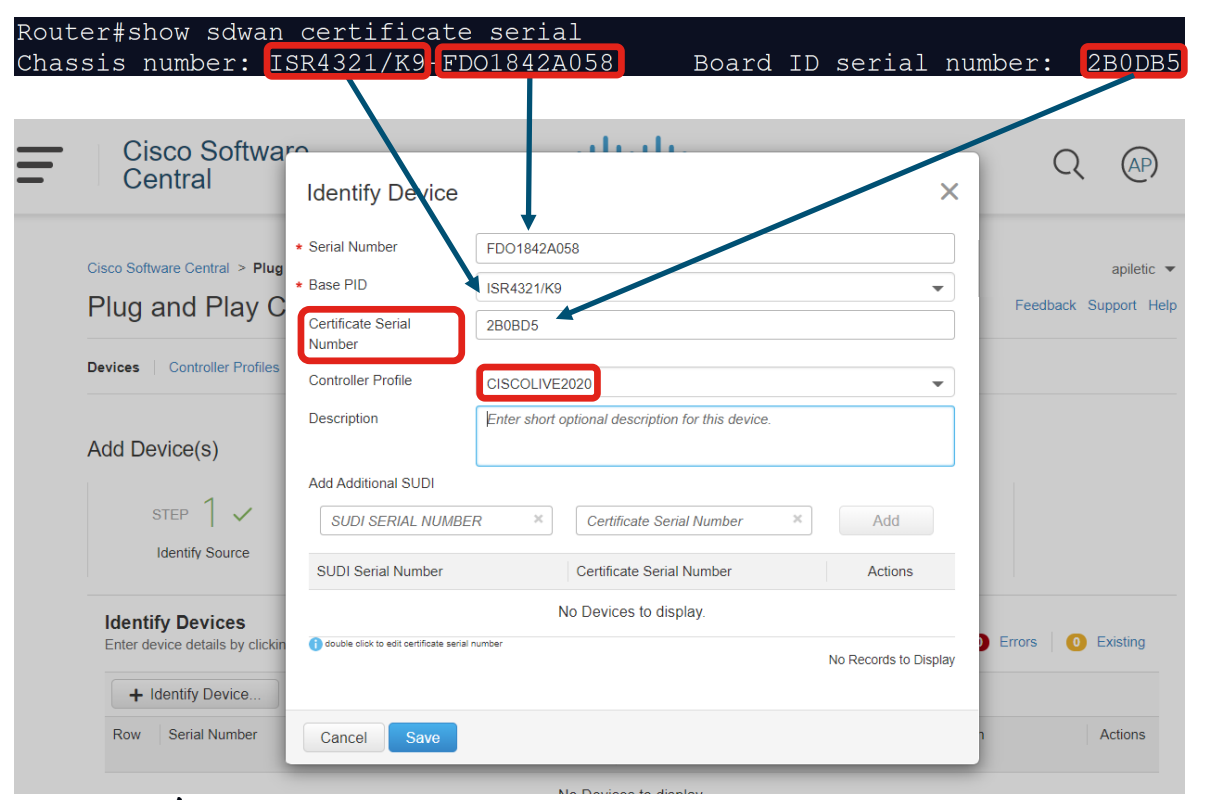

 Certificate Serial Number is required field for SD-WAN deployments

 On IOS-XE platforms running 16.6.1 or more use: show crypto pki certificates
## Obtaining License / Provisioning File

| Plu   | ig and Pla                                                                                              | y Connect      |                   |             |                | Feedback | Support Help     |  |  |  |  |  |
|-------|----------------------------------------------------------------------------------------------------|----------------|-------------------|-------------|----------------|----------|------------------|--|--|--|--|--|
| Devic | Devices Controller Profiles Network Certificates Manage External Virtual Account Event Log Transactions |                |                   |             |                |          |                  |  |  |  |  |  |
| +     | Add Profile                                                                                             | Edit Selected. | 💼 Delete Selected | ✓ Make Defa | ult 🗈 Show Log | C        |                  |  |  |  |  |  |
|       | Profile Name                                                                                            |                | Controller Type   | Default     | Description    | Used By  | Download         |  |  |  |  |  |
|       |                                                                                                    | ×              | Any               | •           |                |          |                  |  |  |  |  |  |
|       | CISCOLIVE2020                                                                                           |                | VBOND             | ~           | BRKRST-2559    | 1 P      | rovisioning File |  |  |  |  |  |
|       |                                                                                                    |                |                   |             |                | :        | Showing 1 Record |  |  |  |  |  |

cisco ive

Certificate Authorities

cisco live!

# **Certificate Authority Options**

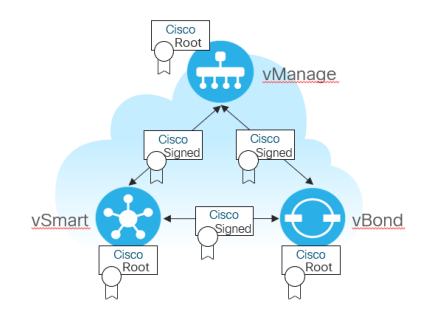

- Cisco PKI can be used for on-prem controllers deployment.
- CSRs can be automatically signed using configured Smart account and internet connectivity from vManage.
- Manual signing is supported via PnP portal.
- Enterprise certificates can be used for on-prem controllers deployment.
- Need to install root certificate chain and sign all CSRs manually.

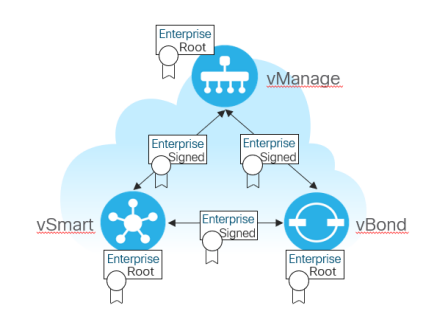

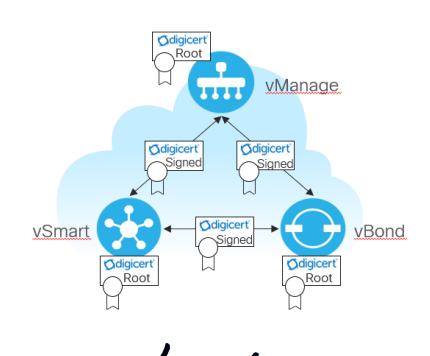

- DigiCert certificates can also be used also in on-prem deployment.
- Need to contact CloudOps for approval.
- Root certificate is preinstalled in the software.

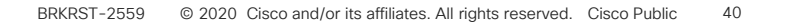

# Utilizing Cisco PKI

| ≡       | cisco vManage                                         |                                                           | ٠     | 60    | <b>"</b> | 0      | admin | • |
|---------|-------------------------------------------------------|-----------------------------------------------------------|-------|-------|----------|--------|-------|---|
| ::      | ADMINISTRATION   SETTINGS                             |                                                           |       |       |          |        |       |   |
| □       | Controller Certificate Authorization Ent              | terprise                                                  |       |       |          | View   | Edit  | • |
| ته<br>م | Certificate Signing by: Olsco Automated (Recommended) | Symantec Automated O Manual O Enterprise Root Certificate |       |       |          |        |       |   |
| ÷       | Validity Period<br>1 Year   ♦                         | vManage reaches out via VPN0                              | to th | ne Pn | P po     | rtal t | 0     |   |
| **      | Certificate Retrieve Interval                         | Submit CSRS and retrieve signe                            | u cei | linca | ites.    |        |       |   |
| •       | Save Cancel                                           | You need to populate Smart Ac before generating CSRs.     | coun  | t Cre | dent     | ials   |       |   |

Cisco PKI is supported since 19.1 software release

cisco ile

#### Utilizing Cisco PKI – Manual Method

| ≡       | cisco vManage                                                                                                    | • | Ê | <b>(</b> 150 | ? | prastrip 👻 |
|---------|----------------------------------------------------------------------------------------------------|---|---|--------------|---|------------|
|         | ADMINISTRATION   SETTINGS                                                                                           |   |   |              |   |            |
|         | Controller Certificate Authorization Manual                                                                         |   |   |              |   |            |
| \$<br>3 | Certificate Signing by: 🔘 Cisco Automated (Recommended) 🔵 Symantec Automated 🧿 Manual 🔵 Enterprise Root Certificate |   |   |              |   |            |
| ĉ       | Save Cancel                                                                                                    |   |   |              |   |            |

- For environments where vManage cannot connect to the PnP portal
- Manually generate CSRs for all controllers and submit them to the PnP Portal

#### Manually Submiting CSR to Cisco PKI

| Cisco Software Central > Plug a | and Play Connect     |                                            |                  |                                                                 |                                                                                                    |                                                                                                    | SDWAN                                                                                                    | apiletic 💌       |           |
|---------------------------------|----------------------|--------------------------------------------|------------------|-----------------------------------------------------------------|----------------------------------------------------------------------------------------------------|----------------------------------------------------------------------------------------------------|----------------------------------------------------------------------------------------------------|------------------|-----------|
| Plug and Play Co                | onnect               |                                            |                  | Cisco Software Central > Plug and Pla<br>Plug and Play Conn     | ay Connect<br>ECt                                                                                                    |                                                                                                    |                                                                                                    | Feedback Sup     | port Help |
| Devices Controller Profiles     | Network Certificates | Manage External Virtual Account   Event Lo | g   Transactions | Devices Controller Profiles Netv                                | work Certificates Manage E                                                                                                    | External Virtual Account   Event Log                                                                                                    | g Transactions                                                                                                    |                  |           |
| + Generate Certificate          |                      |                                            |                  | Generate Certificate<br>STEP 1<br>Identify Certificate          | STEP 2<br>Review & Submit                                                                                                    | STEP 3<br>Results                                                                                                    |                                                                                                    |                  |           |
| Certificate                     | Туре                 | Validity Period                            | Last M           | Identify Certificate<br>Enter Certificate details and click Nex | t to proceed to the next step                                                                                                    |                                                                                                    |                                                                                                    |                  |           |
|                                 |                      | No Certificates to                         | o display.       | Certificate Name     Certificate Signing Request                | VMANAGE<br>BEGIN CERTIFICATE<br>MIIDTTCCA[UCACAAwgow<br>MREwDwYDVQDHEwhT<br>A1UEChILTMWEdGV895<br>Ny00Y2FILTIMWEUW2WEWSH1HBwC<br>DwAwggEKAoBAQDT0L<br>B850mK2BMCFMbd2<br>pDParweNJ0FAWUegST<br>hLYSY0TRSMhegBLd | REQUEST<br>XC2AJBgNVBAYTAVTMRIM/EQYDV<br>W42ZTEVMBGQA1UECXMNCR3Y<br>MIEMoc28BgN2VBAITO2CYV9<br>ZeyNWY5MDQ1LTAudmidQSV355<br>RAdmidQSV35250vggBi1MOC2<br>J46G4Mf0rgJWD2C222XDrabdKUrmaQ5G2<br>P13Cv1Med2W4LSWV725ygeHY<br>J3Cv1Med2W4LSWV725ygeHY | QQIEwpDYWxpZm9ybn<br>W50cmFpbmluZzEUMBJ<br>zZUIZDc3MjY0M2YNG<br>SQSIb3DQEBAQUAAkiG<br>GQCAgDDjAnmUhkqS<br>cSPx3gpig5/Q71<br>IsBxgFLEPu+jatQ<br>mhQkOsMIF2IAqIJa | 1<br>G<br>Q<br>3 | ×         |
|                                 |                      |                                            |                  | * Validity Period<br>Type                                       | One Year<br>SD-WAN                                                                                                    |                                                                                                    |                                                                                                    |                  | •         |
|                                 |                      |                                            |                  | Description                                                     | CISCOLIVE2020 BRKRST                                                                                                    | -2559                                                                                                    |                                                                                                    |                  |           |
|                                 |                      |                                            |                  | Cancel                                                          |                                                                                                    |                                                                                                    |                                                                                                    |                  | Next      |

cisco live

# Utilizing Cisco PKI - Downloading Signed Cert

| Plug and Play                                                                                           | Feedback Support Help  |                 |                       |           |                  |  |  |  |  |  |
|----------------------------------------------------------------------------------------------------|------------------------|-----------------|-----------------------|-----------|------------------|--|--|--|--|--|
| Devices Controller Profiles Network Certificates Manage External Virtual Account Event Log Transactions |                        |                 |                       |           |                  |  |  |  |  |  |
| + Generate Certificate.                                                                                 | + Generate Certificate |                 |                       |           |                  |  |  |  |  |  |
| Certificate                                                                                             | Туре                   | Validity Period | Last Modified         | Status    | Actions          |  |  |  |  |  |
| VMANAGE<br>CISCOLIVE2020 BRKRST                                                                         | SD-WAN                 | One Year        | 2020-Jan-05, 22:04:55 | Completed |                  |  |  |  |  |  |
|                                                                                                    |                        |                 |                       |           | Showing 1 Record |  |  |  |  |  |

• When approaching expiration date, make sure new CSRs are generate and new certificates obtained and installed.

cisco /

# Using Enterprise CA

- Customer's existing CA infrastructure:
  - Microsoft CA is commonly used within enterprise environments.
- Convenient CA setups for lab testing and PoCs:
  - XCA
  - TinyCA
  - OpenSSL
    - The OpenSSL library is part of most Linux distributions by default.
    - Can be used for simple certificate generation, signing CSRs, etc.
- If using subordinate servers, make sure you export/import the full root-ca chain.

# Utilizing Enterprise CA

| =      | cisco vManage                                                                                                    |                       | •                         | ê                   | ۵              | 0            | admin    | • |
|--------|----------------------------------------------------------------------------------------------------|-----------------------|---------------------------|---------------------|----------------|--------------|----------|---|
|        |                                                                                                    |                       |                           |                     |                |              |          |   |
| □      | Hardware WAN Edge Certificate Authorization Onbox                                                                                                    |                       |                           |                     |                | View         | Edit     | • |
| \$     | Controller Certificate Authorization Cisco                                                                                                    |                       |                           |                     |                | View         | Edit     |   |
| م<br>۹ | Certificate Signing by: O Cisco Automated (Recommended) O Symantec Au                                                                                                    | utomated 🔵 Manual 🦲 E | nterprise Root Certificat | te                  |                |              |          |   |
| *      | Certificate                                                                                                    |                       |                           |                     |                | Selec        | t a file |   |
|        | BEGIN CERTIFICATE<br>MIIEATCCAumgAwIBAgIJANJrXASgbH95MA0GCSgGSIb3DQEBCwUAMIGWMQswCQYD<br>VQQGEwJTSTERMA8GA1UECAwIU2xvdmVuaWExEjAQBgNVBAcMCUxqdWJsamFuYTEZ<br>+3KdvaixbfPztGgobYX+ThXCd68C<br>END CERTIFICATE | Paste CA              | certificate               | e in PE             | M fo           | ormat        |          |   |
|        | Set CSR Properties                                                                                                    | vManage aut           | tomatically               | <sup>,</sup> distri | bute<br>roller | s roo<br>rs. | t        |   |
|        | Import & Save Cancel                                                                                                    |                       |                           | 00110               |                |              |          | • |

cisco live!

# Zero Touch Provisioning

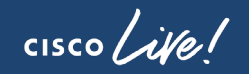

# Zero Touch Provisioning – vEdge HW Appliance

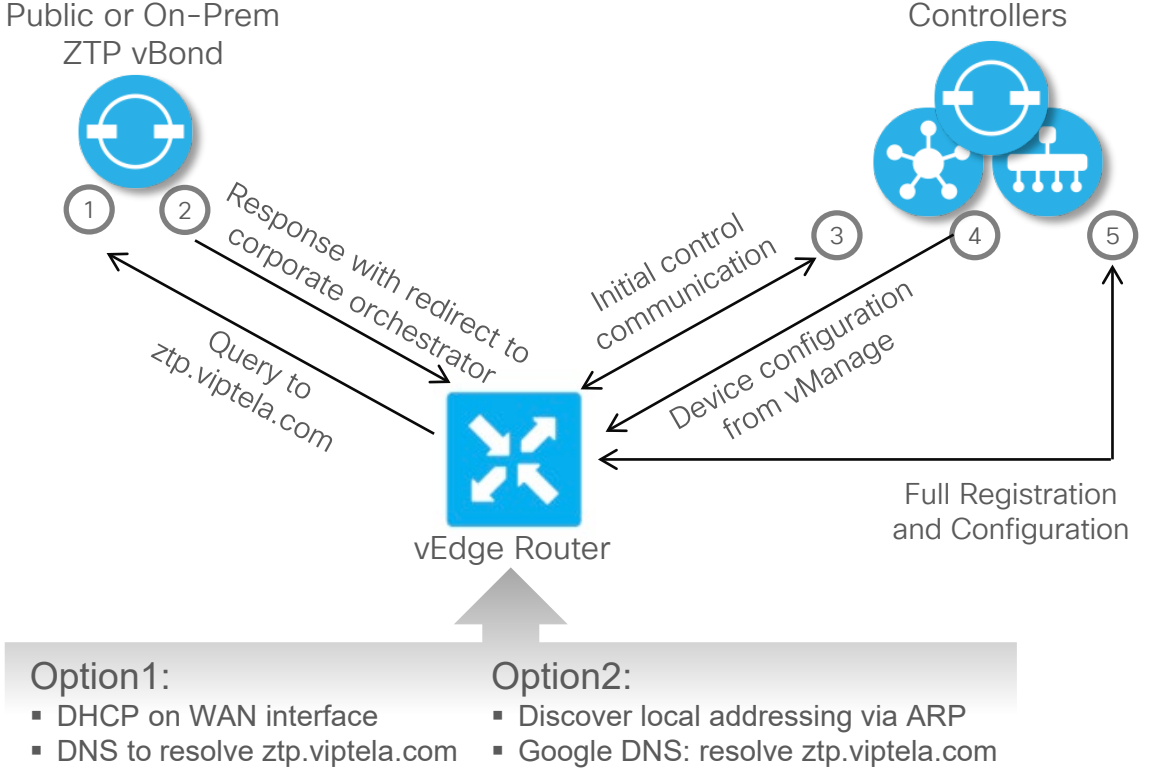

Public ZTP vBond can redirect to cloud hosted or On-Prem controllers.

- New devices are linked to organization using the Smart Account when placing order.
- Additional devices can be associated with the customer using the PnP Connect portal
- ZTP for vEdges can be deployed also On-Prem

## Configuring On-Prem ZTP vBond Server

Dedicated vBond server can act as a ZTP server. Required steps:

1. Activate the ZTP role.

vBondZTP(config)# system vbond ip-address local ztp-server

- 2. Obtain a signed certificate by a trusted CA (Symantec / Digicert).
- 3. Define and upload the whitelist file.
- 4. Configure a local DNS server to resolve ztp.viptela.com with ZTP vBond IP.
- 5. Define device templates.

#### Obtaining Signed Certificate by Trusted CA

vBondZTP# request csr upload /home/admin/ztp.csr Uploading CSR via VPN 0 Enter organization-unit name : ZTPvBond Re-enter organization-unit name : ZTPvBond Generating private/public pair and CSR for this vbond device Generating CSR for this vbond device ......[DONE] Copying ... /home/admin/ztp.csr via VPN 0 CSR upload successful

Generate and submit CSR to <u>Symantec Certificate Enrollment portal</u>

cisco / ile

## Obtaining Signed Certificate by Trusted CA (Cont.)

vBondZTP# request certificate install /home/admin/ztp.pem

Installing certificate via VPN 0

Copying ... /home/admin/ztp.pem via VPN 0

Successfully installed the certificate

#### vBondZTP# show certificate installed

```
Data:
    Version: 3 (0x2) Serial Number: 6f:3a:61:cd:a8:de:3e:b1:b9
Signature Algorithm: sha256WithRSAEncryption
    Issuer: C=US, O=Symantec Corporation, OU=Symantec Trust Network,
    CN=Symantec Class 3 Secure Server CA - G4
    Validity
    Not Before: Nov 29 00:00:00 2019 GMT
    Not After : Nov 30 23:59:59 2020 GMT
    Subject: C=US, ST=California, L=San Jose, O=vIPtela Inc,
    OU=ZTPvBond, CN=vbond-088b7cc2-a905-2f4ee1729bf9-0.viptela.com
```

#### Uploading The ZTP Whitelist Chassis File

| vBond | lZTP# vs                            | shell   |          |           |        |               | Define and  | verify chassis file |  |  |  |
|-------|-------------------------------------|---------|----------|-----------|--------|---------------|-------------|---------------------|--|--|--|
| vBond | lZTP∼\$ c                           | at ztp: | -chassis | -file     |        |               |             | verify endeele me   |  |  |  |
| 12345 | 5,6789,v                            | alid,1  | 0.0.0.22 | ,12346,CI | LEUR 2 | 020 BRKRST    | - 2559,/hor | me/admin/ca.crt     |  |  |  |
|       | ·                                   |         |          |           |        |               |             |                     |  |  |  |
| vBond | lZTP# re                            | quest   | device-u | pload cha | assis- | file /home/   | admin/ztp-0 | chassis-file        |  |  |  |
| Uploa | Uploading chassis numbers via VPN 0 |         |          |           |        |               |             |                     |  |  |  |
| Copyi | ng                                  | /home/  | admin/zt | p-chassis | s-file | via VPN O     |             |                     |  |  |  |
| Succe | essfully                            | / loade | d the ch | assis num | abers  | file to the   | database.   |                     |  |  |  |
| Uploa | ding th                             | ne seri | al numbe | rs to the | e veda | e-list        |             |                     |  |  |  |
| Uploa | ding se                             | rial n  | umbers v | ia VPN 0  |        |               |             |                     |  |  |  |
| Convi | na                                  | /home/  | admin/7t | n-chassis | -file  | via VPN O     |             |                     |  |  |  |
| Succe | aafullu                             | , londo | d the vr | dao soria | ່ມ     | borg          |             |                     |  |  |  |
| Succe | ssiuiiy                             | TOaue   | a the vi | age serra |        | bers          |             |                     |  |  |  |
| vBond | lZTP# sh                            | ow ztp  | entries  |           |        |               |             |                     |  |  |  |
|       | CHASSIS                             | SERIAL  |          |           | VBOND  | ORGANIZATION  |             | ROOT CERT           |  |  |  |
| INDEX | NUMBER                              | NUMBER  | VALIDITY | VBOND IP  | PORT   | NAME          |             | РАТН                |  |  |  |
| 1     | 12345                               | 6789    | valid    | 10.0.0.22 | 12346  | CLEUR 2020 BR | KRST - 2559 | /home/admin/ca.crt  |  |  |  |
|       | ,                                   |         |          |           |        |               |             |                     |  |  |  |

cisco ile

# Zero Touch Provisioning – WAN Edge Appliance

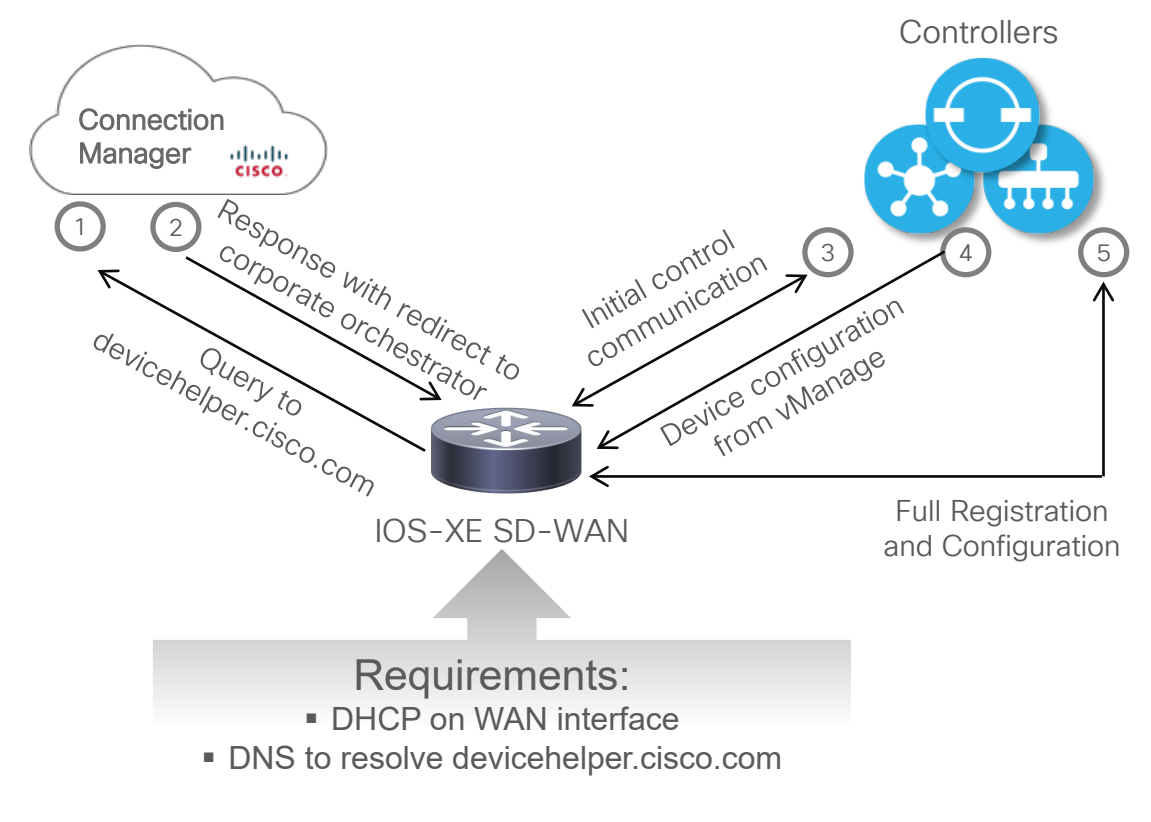

- The PnP Connection Manager can redirect to cloud-hosted or On-Prem controllers.
- New devices are linked to organization using the Smart Account when placing order.
- Additional devices can be associated with the customer using the PnP Connect portal
- No on-prem ZTP server support for IOS-XE SDWAN devices at the moment.

# ZTP - Bootstraping With Configuration File

```
< ... output omitted ...>
#cloud-boothook
  system
   personality
                          vedae
   device-model
                          vedge-ISR-4321
   host-name
                          WanEdge
                         10.255.255.121
   system-ip
   site-id
                          21
                        "CLEUR 2020 BRKRST - 2559"
   organization-name
   console-baud-rate
                          9600
   vbond 203.0.113.3 port 12346
interface GigabitEthernet0/0/0
   no shutdown
   ip address 198.0.51.10 255.255.255.0
  exit
ip route 0.0.0.0 0.0.0.0 198.0.51.1
< ... output omitted ...>
```

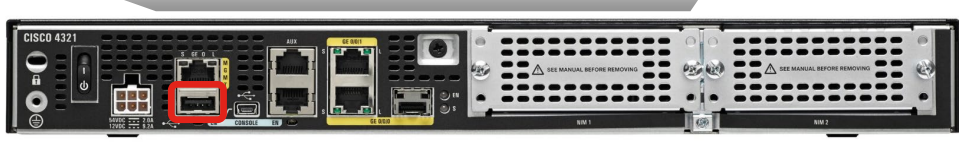

 Upon bootup, the router searches bootflash: or usbflash: for filename ciscosdwan.cfg.

 The config file with interface configuration, Root CA, Organization Name, vBond information, is fed into the PnP process.

 Supported only on SD-WAN IOS-XE (since 16.10).

#### Generating Bootstrap Configuration File

Attach template to device placeholder

Specify device specific variable values

Generate bootstrap config

 Store it on bootflash: or usbflash: as ciscosdwan.cfg

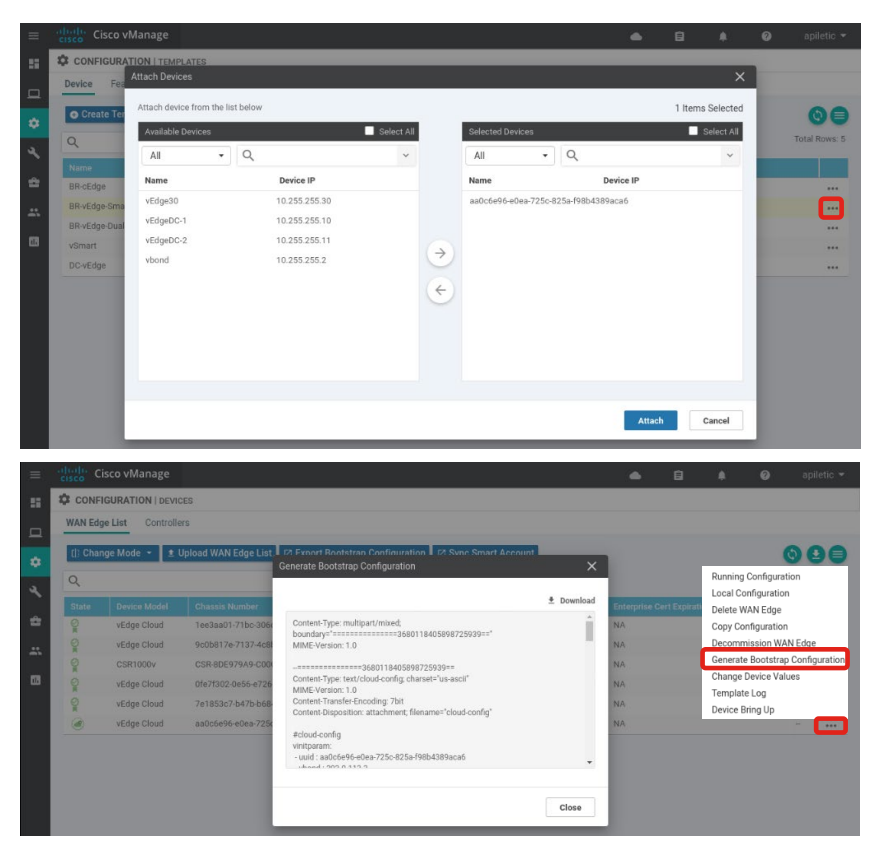

cisco / il

Designing for High Availability and Scale

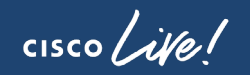

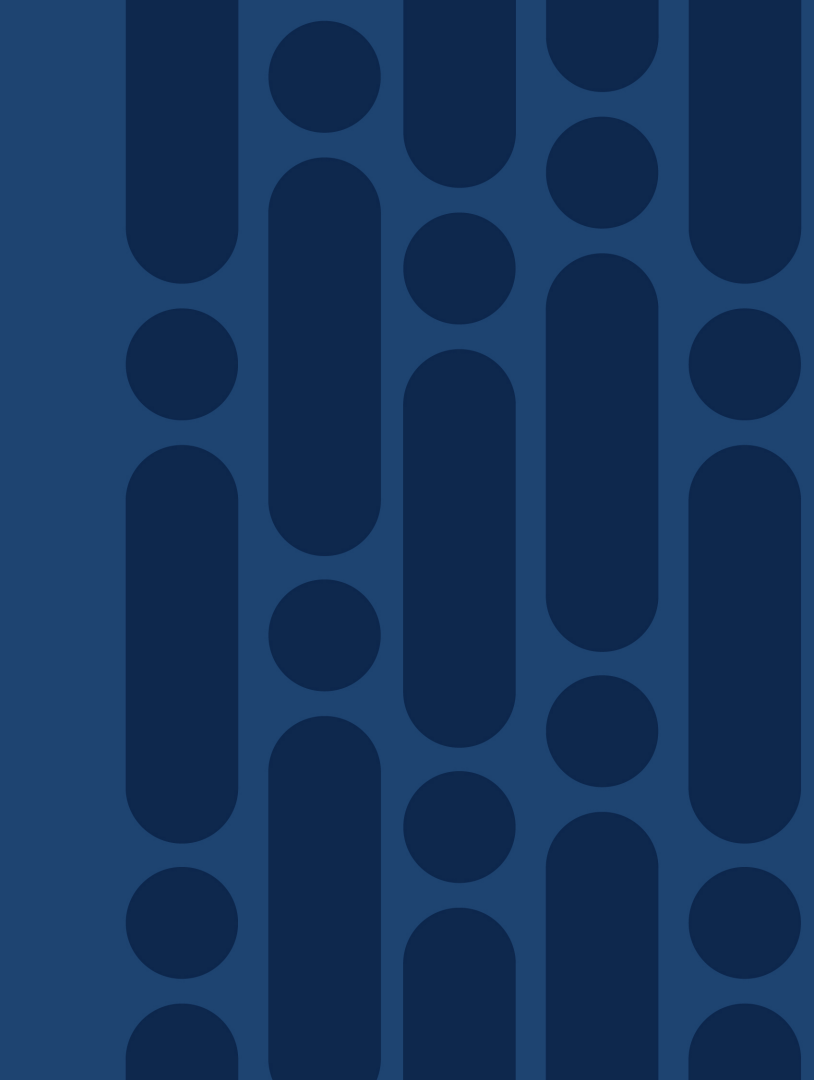

### Controllers High Availability Overview

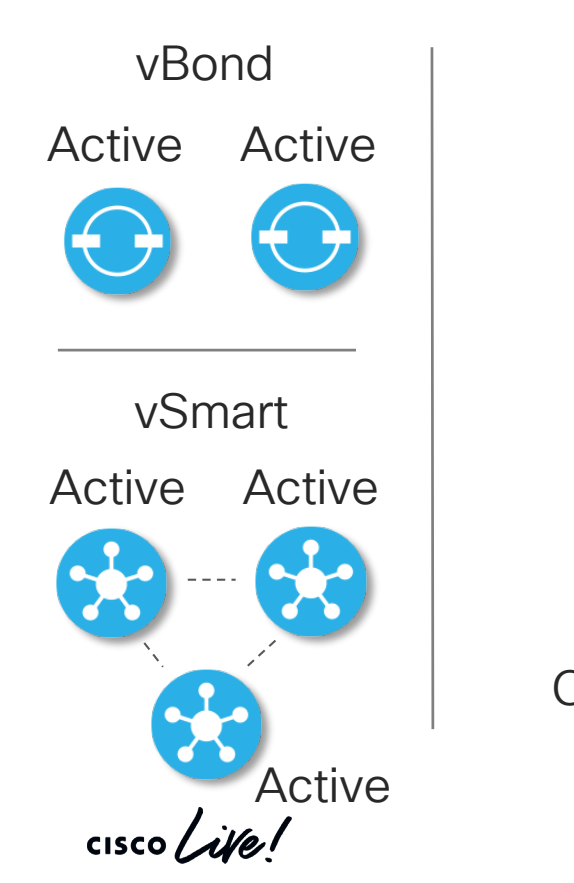

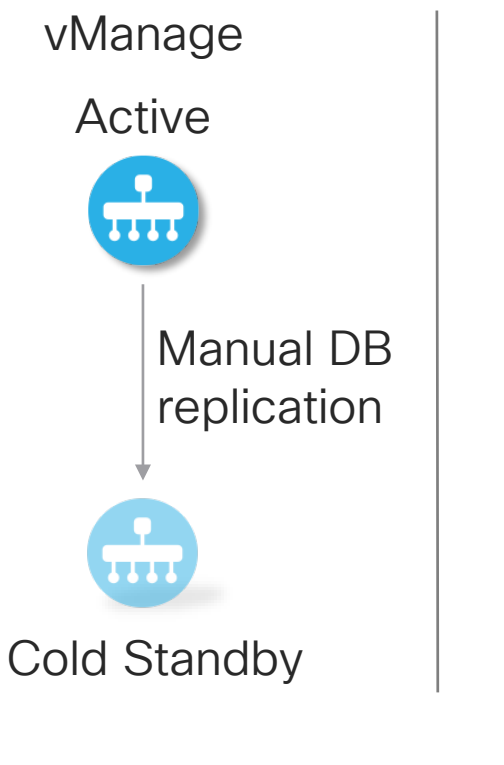

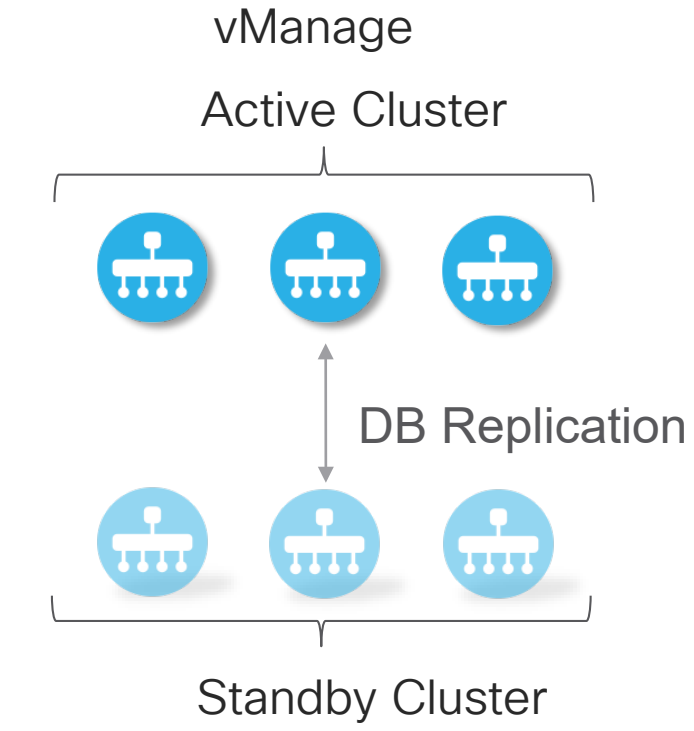

#### vBond High Availability and Scale

- Default behavior: WAN Edge tries to resolve and connect to all known vBond IPs on all WAN interfaces. Connection is transient.
- Scale approach:
  - Configure regional domain name to point to specific regional vBond pair
  - Rely on DNS A records or define manual host entry

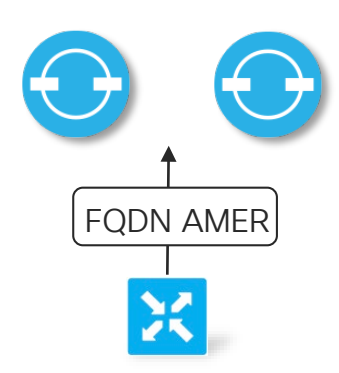

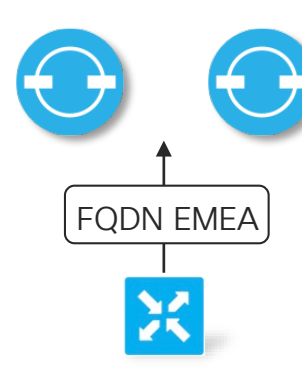

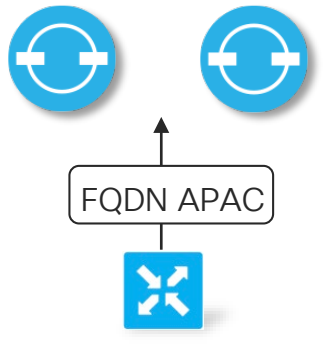

#### vSmart High Availability and Scale

- Default behavior:
  - WAN Edge connects up to two vSmarts on each transport
  - Example: WAN Edge with two transports == 2 control connection
  - No control over vSmart preference
- Scaling approach:
  - · Leverage controller groups and affinity values

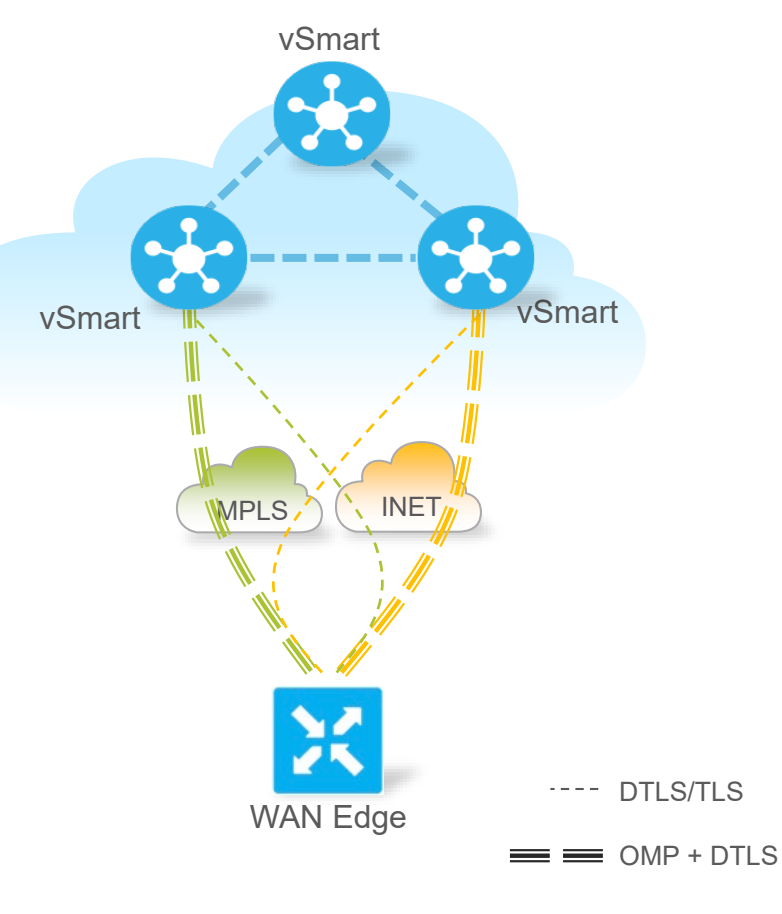

#### **Controller Groups**

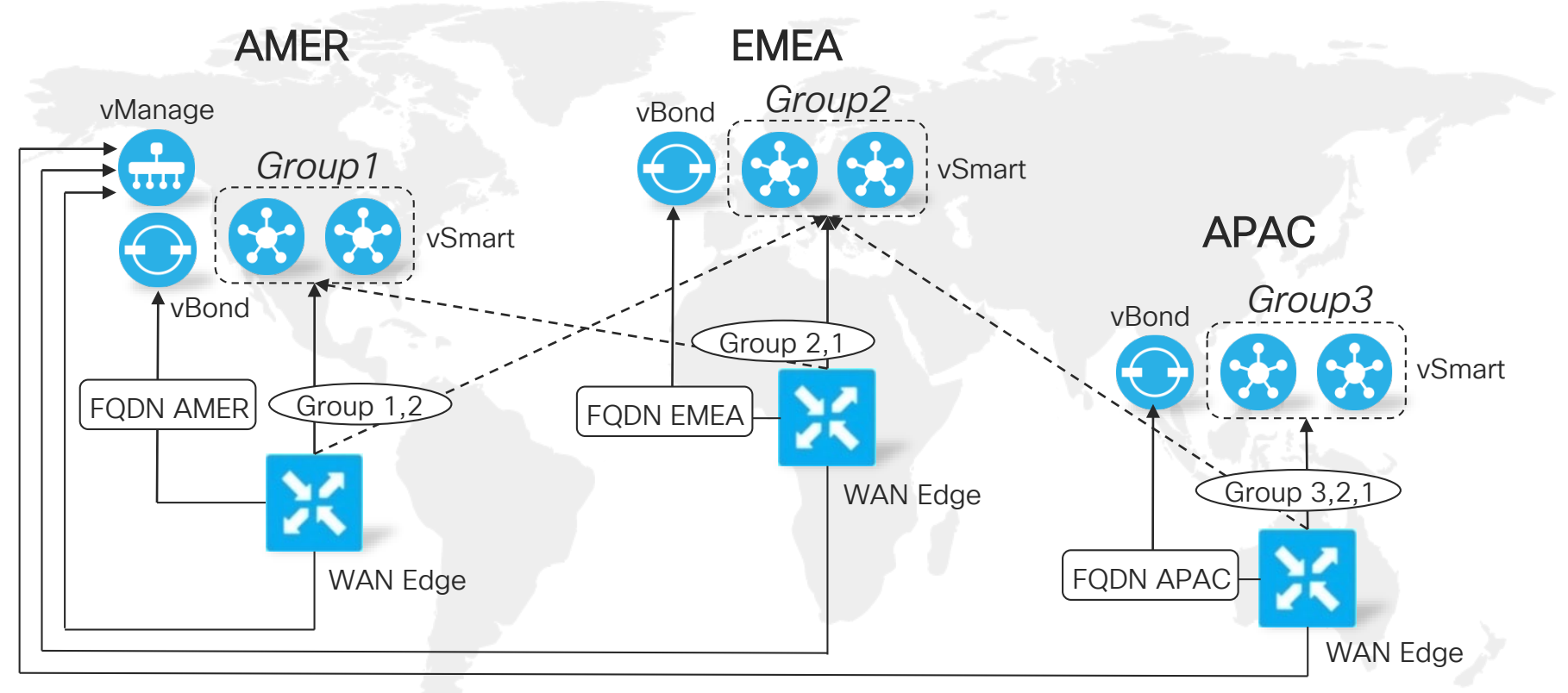

#### Standalone vManage – Disaster Recovery

- Prerequisites:
  - Same SW version
  - Signed certificate on standby vManage
  - Synchronized clock
  - Reachable vBond
  - Disabled tunnel-interface on standby vManage

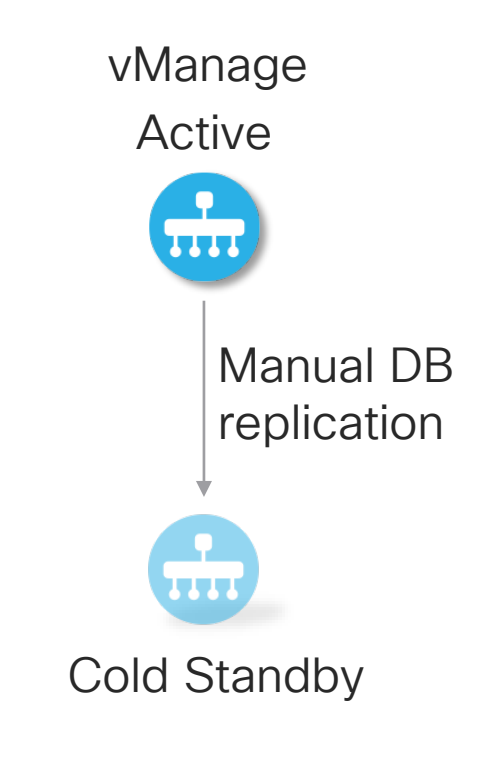

#### Managing Backup of Active vManage Controller

Manually creating vManage backup

vmanage# request nms configuration-db backup path /home/admin/db backup Starting backup of configuration-db Creating staging directory for backup. config-db backup logs are available in /var/log/nms/neo4j-backup.log file Successfully saved database to /home/admin/db\_backup.tar.gz

Transporting backup to external location

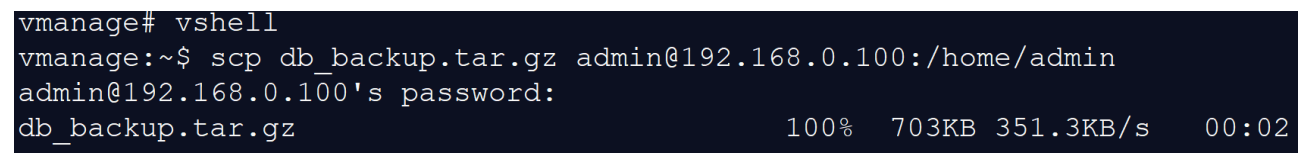

- · Caveat: configuration-db does not include local users and repository
- Tip: utilize a script to automate regular backups and exports

## Activating Standby vManage Controller

Import backup to standby vManage

Standby-vManage# request nms configuration-db restore /home/admin/db\_backup.tar.gz Configuration database is running in a standalone mode Importing database...Successfully restored database

- Check all services are running using #request nms all status
- Under *Configuration>Certificates>Controllers* edit existing vBond entries by retyping mgmt IPs and credentials.
- Bring up vManage tunnel-interface
- Send the updated device list to vBond controllers
- Under Configuration>Certificates>WAN Edge List
   select Send to Controllers
- Invalidate failed vManage controller

| WAN Edge List | Controllers        |
|---------------|--------------------|
| Send to vBond |                    |
|               |                    |
|               |                    |
|               |                    |
|               |                    |
| CONFIGURAT    | ION   CERTIFICATES |

#### Taking VM Level Snapshots

- Taking VM level snapshots for vManage controller is heavily recommended
  - Quick recovery
  - Rollback on controller upgrades

- Similar method is used by Cisco for Cloud hosted environment
  - Daily snapshots kept for 10 day
- Snapshots do not preclude the need for configuration database backups

Designing vManage Cluster with High Availability

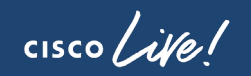

#### vManage Cluster

- Why cluster:
  - Managing large number of devices
  - Distributing NMS service load
  - Providing HA and redundancy for FT

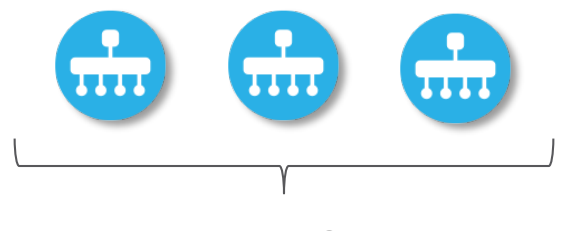

#### vManage Cluster

- Main vManage services:
  - Application Server (GUI)
  - Statistics DB (statistics, logs, alarms, events)
  - Configuration DB (policies, templates, certificates)
  - Messaging Server (used by cluster)

#### Understanding the vManage Cluster

- Dedicated interface in VPN0 is used for synchronization (10G recommended)
- Required latency below 5ms (same DC)
- Databases run on odd number of members – quorum required
- Control connections are by default loadbalanced between all members
- By default all services run on all members in a cluster

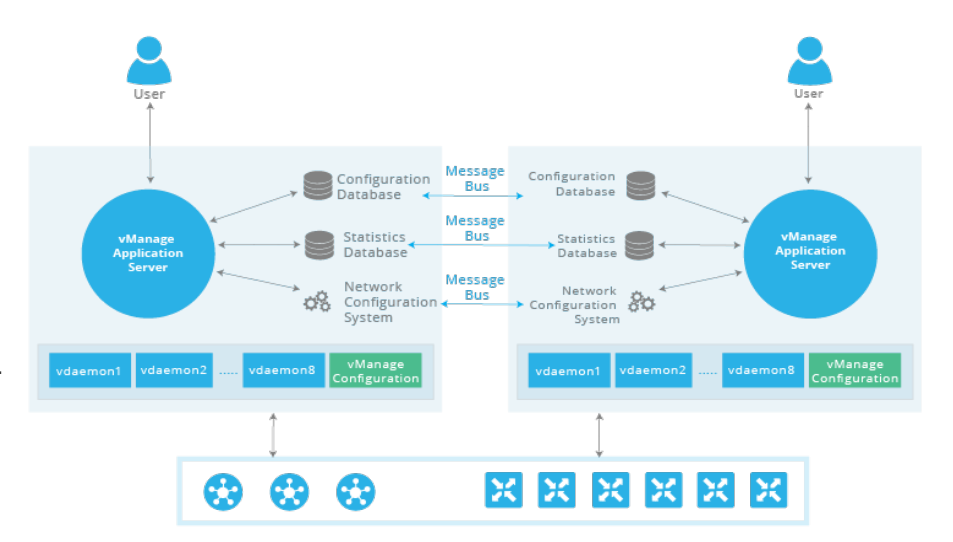

#### vManage Cluster Design – Basic Deployment

- 3 nodes, all services run on all nodes
- In case of single node failure:
  - Remaining nodes can support up to 4000 devices.
  - Configuration and statistics DBs are replicated, no data is lost

|                        | vManage 1    | vManage 2    | vManage 3    |
|------------------------|--------------|--------------|--------------|
| Application Server     | $\checkmark$ | $\checkmark$ | $\checkmark$ |
| Statistics Database    | $\checkmark$ | $\checkmark$ | $\checkmark$ |
| Configuration Database | $\checkmark$ | $\checkmark$ | $\checkmark$ |
| Messaging Server       | $\checkmark$ | $\checkmark$ | $\checkmark$ |
| Control Connections    | $\checkmark$ | $\checkmark$ | $\checkmark$ |

#### vManage Cluster Design – Increasing Stats DB Performance and Scale

- When improved performance and scale of Statistics DB is required
- Configuration DB redundancy is not provided
- · Failure of first node will prevent management until recovery
- In case of other node failure, cluster can support up to 6000 devices

|                        | vManage 1    | vManage 2    | vManage 3    | vManage 4    |
|------------------------|--------------|--------------|--------------|--------------|
| Application Server     | $\checkmark$ | $\checkmark$ | $\checkmark$ | $\checkmark$ |
| Statistics Database    |              | $\checkmark$ | $\checkmark$ | $\checkmark$ |
| Configuration Database | $\checkmark$ |              |              |              |
| Messaging Server       | $\checkmark$ |              |              |              |
| Control Connections    | $\checkmark$ | $\checkmark$ | $\checkmark$ | $\checkmark$ |

#### vManage Cluster Design – Large Deployment

- Improved performance with redundancy
- Nodes 1-3 host everything except Statistics DB. In single node failure scenario can support up to 4000 devices.
- Nodes 4-6 host Statistics DB and no control connections for max performance.

|                    | vManage 1    | vManage 2    | vManage 3    | vManage 4    | vManage 5    | vManage 6    |
|--------------------|--------------|--------------|--------------|--------------|--------------|--------------|
| Application Server | $\checkmark$ | $\checkmark$ | $\checkmark$ | $\checkmark$ | $\checkmark$ | $\checkmark$ |
| Statistics DB      |              |              |              | $\checkmark$ | $\checkmark$ | $\checkmark$ |
| Configuration DB   | $\checkmark$ | $\checkmark$ | $\checkmark$ |              |              |              |
| Messaging Server   | $\checkmark$ | $\checkmark$ | $\checkmark$ |              |              |              |
| Control Conn       | $\checkmark$ | $\checkmark$ | $\checkmark$ |              |              |              |

# vManage Cluster Disaster Recovery

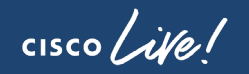

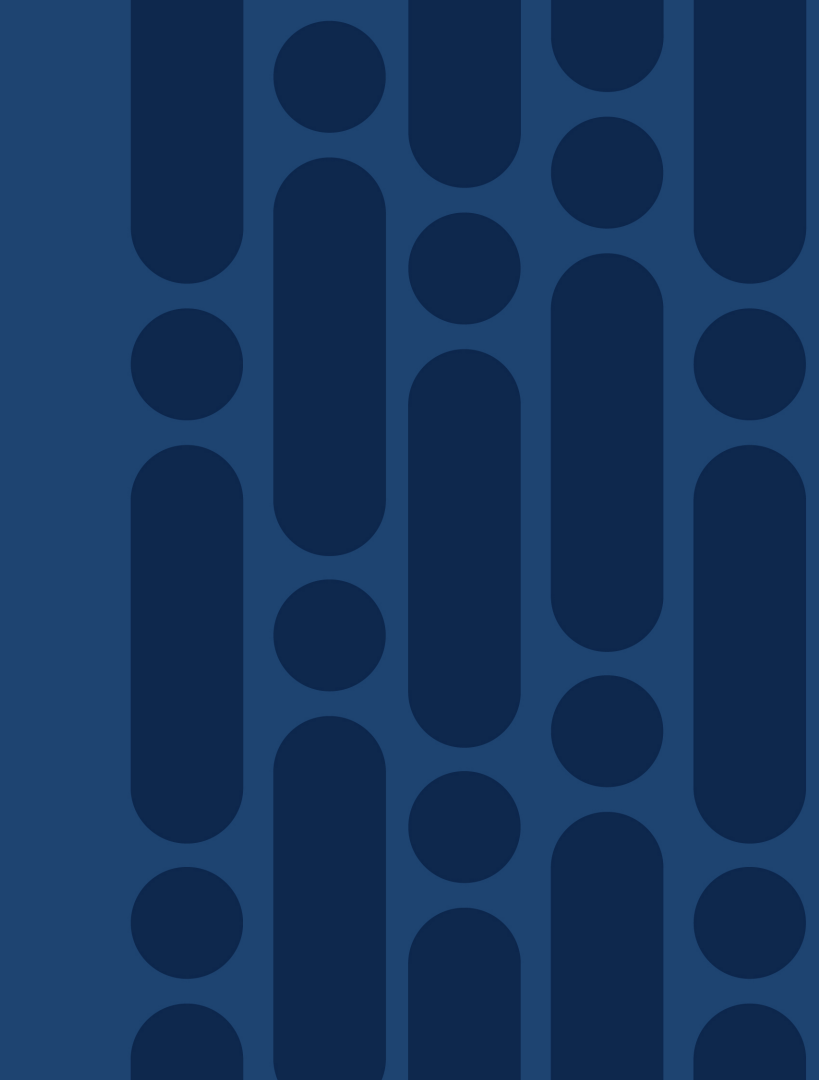

#### vManage Cluster Disaster Recovery

- Problem: Cluster nodes must be part of same DC due to low latency requirements. Single cluster does not fulfill DR requirements. Need for automatic failover.
- Solution: Primary cluster, standby cluster, and arbitrator instance, which performs automatic failover in case of failure

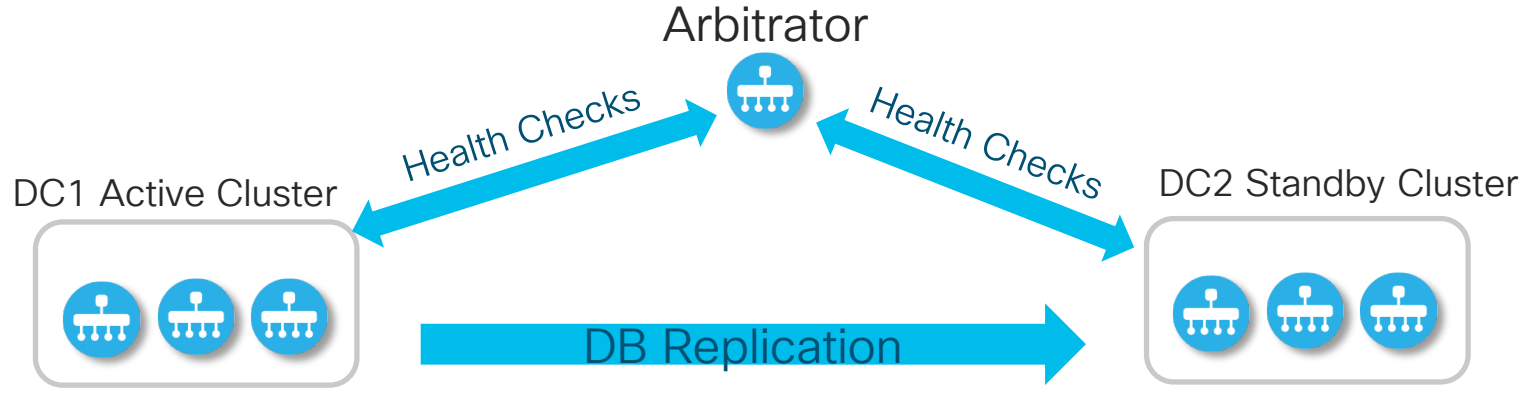

#### **Understanding DR Arbitrator**

- Installed as dedicated vManage instance (low resource profile).
- Tracks health state of the cluster.
- Prevents split-brain scenarios.
- Triggers activation of standby cluster in case of disaster (all nodes down).
  - No configuration changes is needed on WAN edge devices.
- Arbitrator and cluster members need IP connectivity over enterprise network.
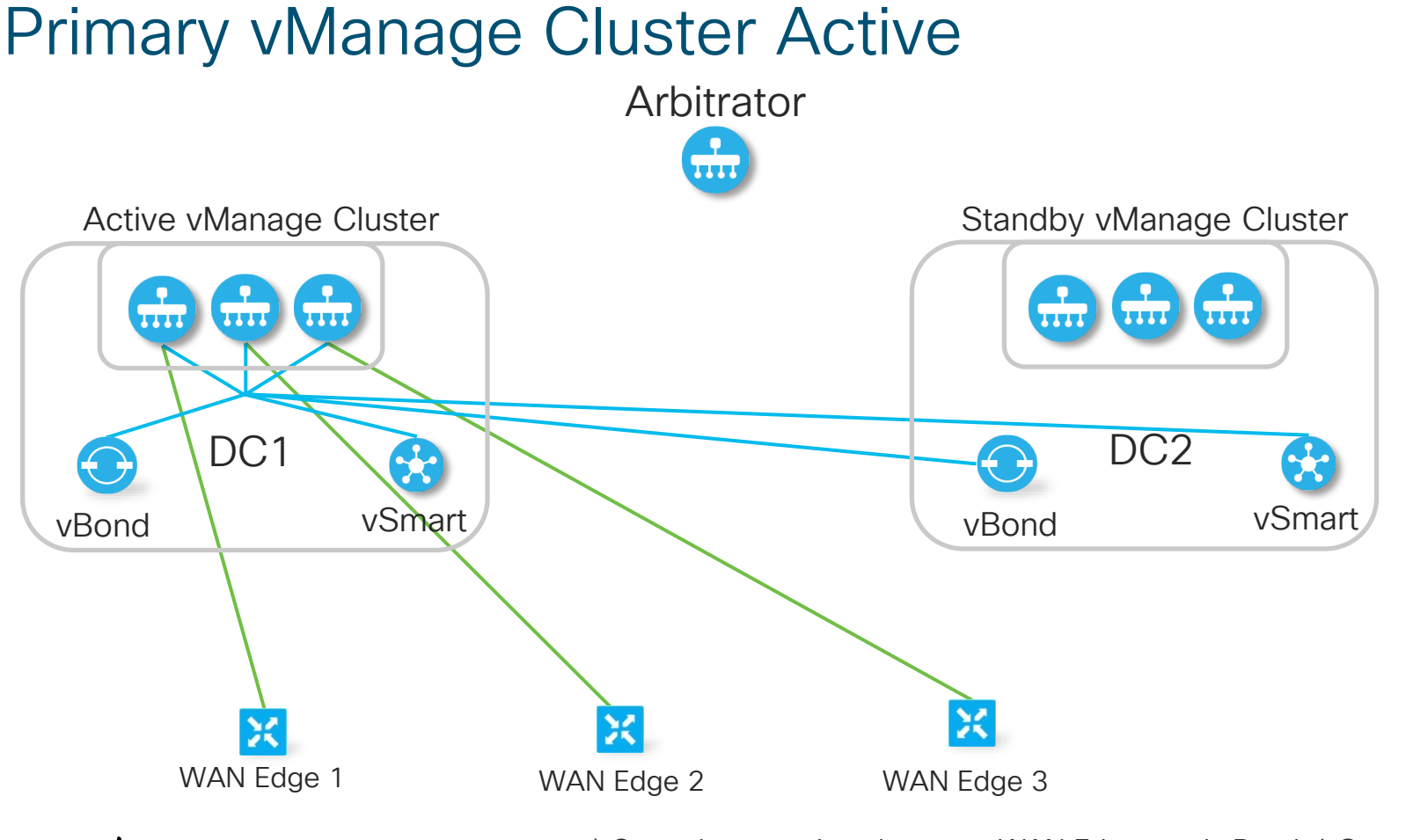

cisco / ille

\* Control connections between WAN Edges and vBonds/vSmarts not shown

## Secondary vManage Cluster Active After Failover

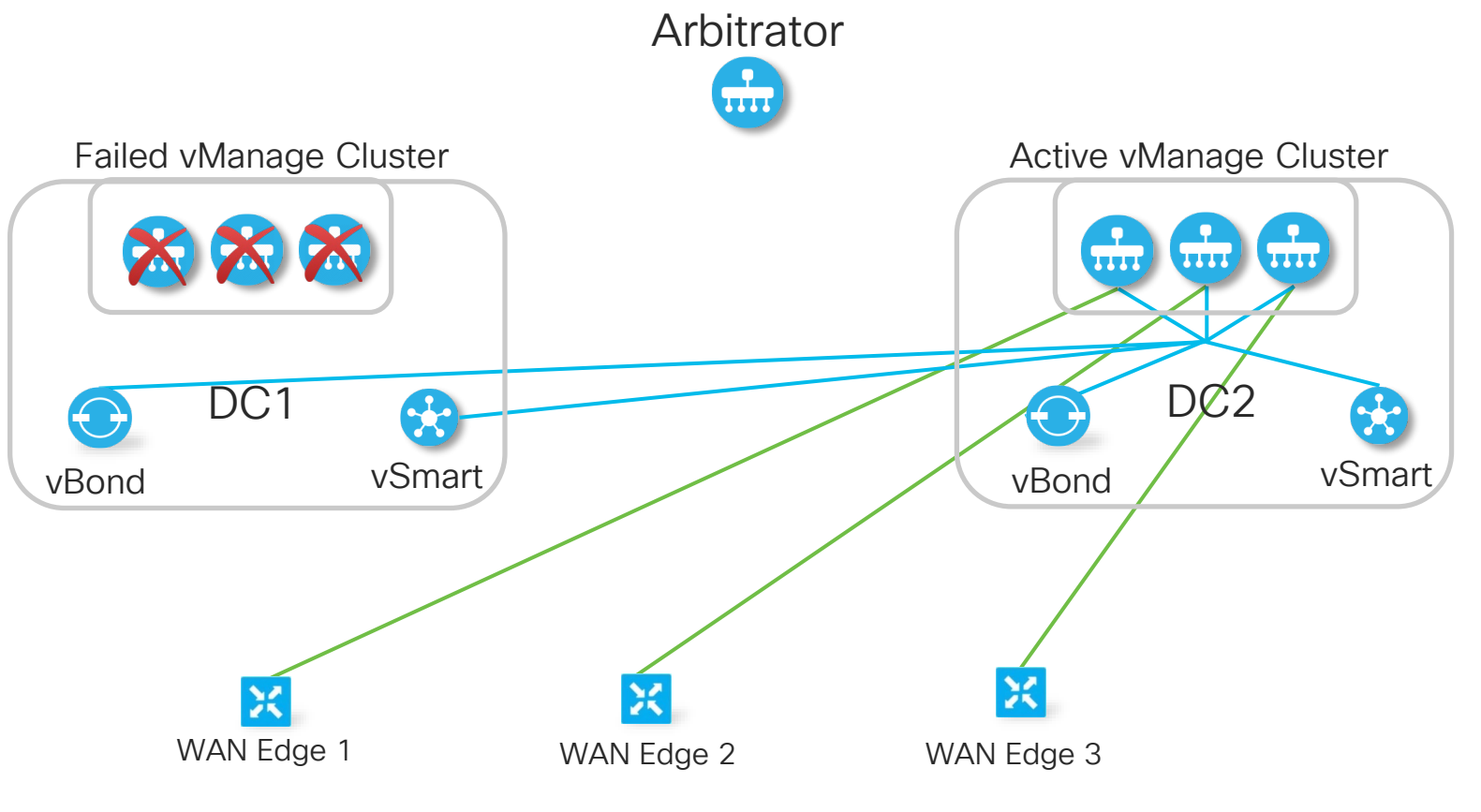

cisco live!

\* Control connections between WAN Edges and vBonds/vSmarts not shown

## Scenario A) Failed DCI Link Between Clusters

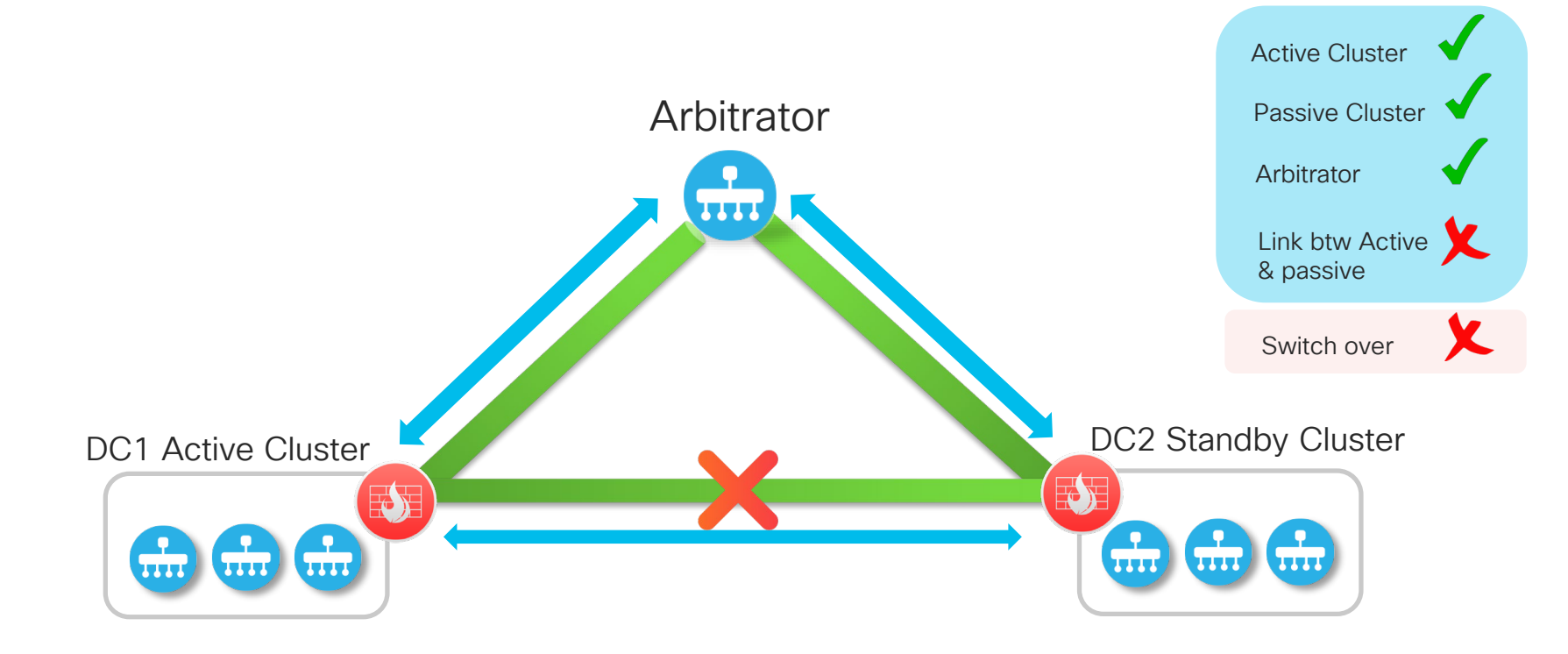

cisco ile

## Scenario 2) Failed Connectivity With Arbitrator

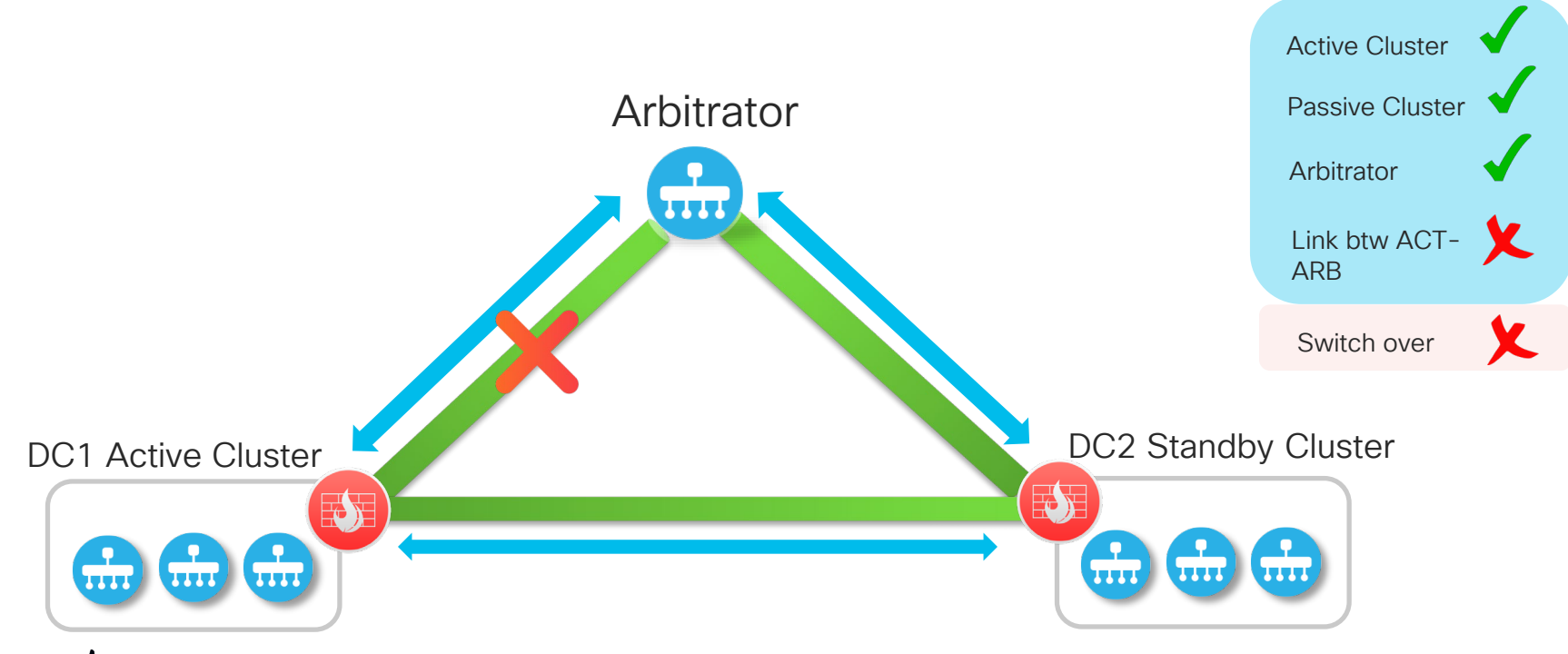

cisco

### Scenario 3) Failed Connectivity With Arbitrator or Failed Arbitrator

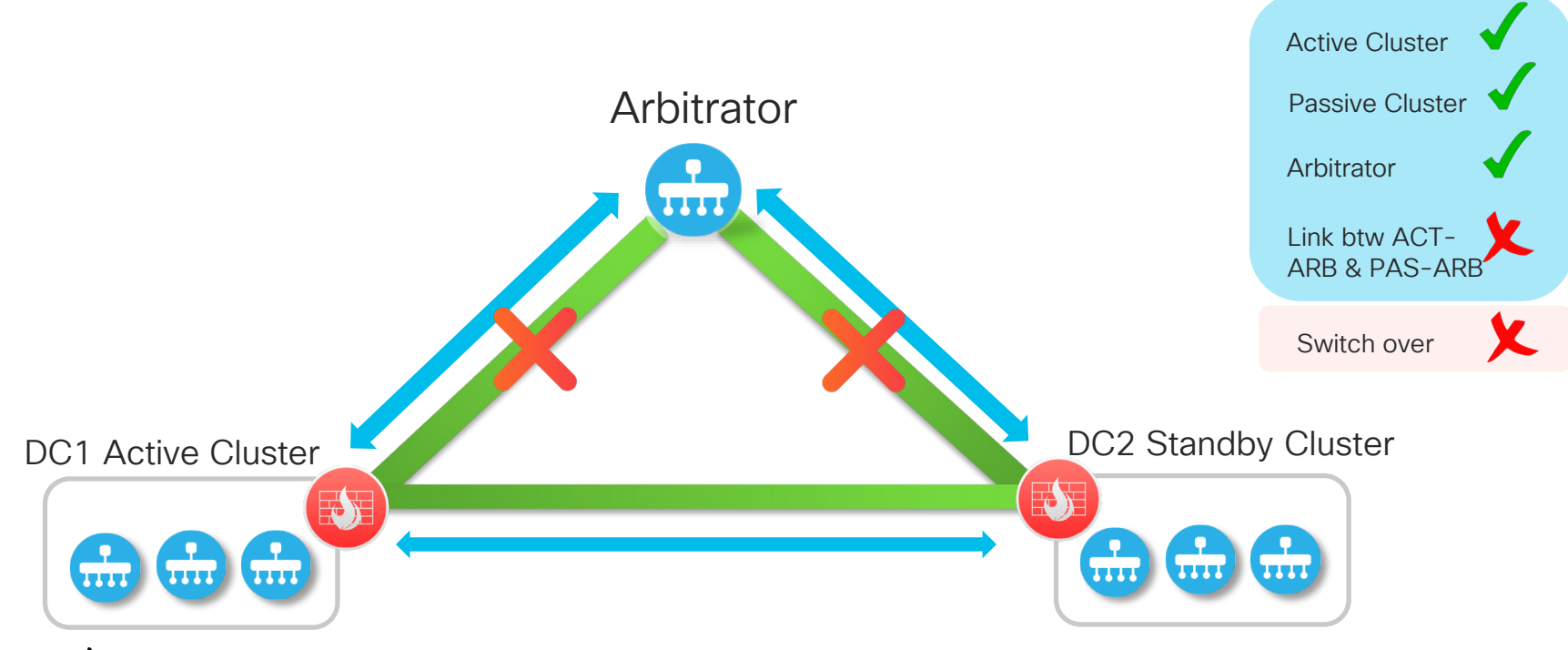

cisco

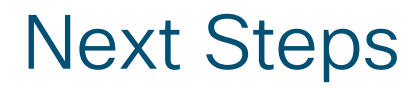

- Documentation:
- Cisco Documentation

https://sdwan-docs.cisco.com

Cisco Live On-Demand Library
BRKRST-2559

• Webex Teams room

• SD-WAN Guides (CVDs)

Design Guide, Deployment Guide

vManage Cluster White paper

SD-WAN TechNotes

**Disaster Recovery** 

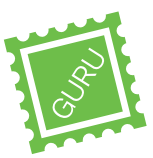

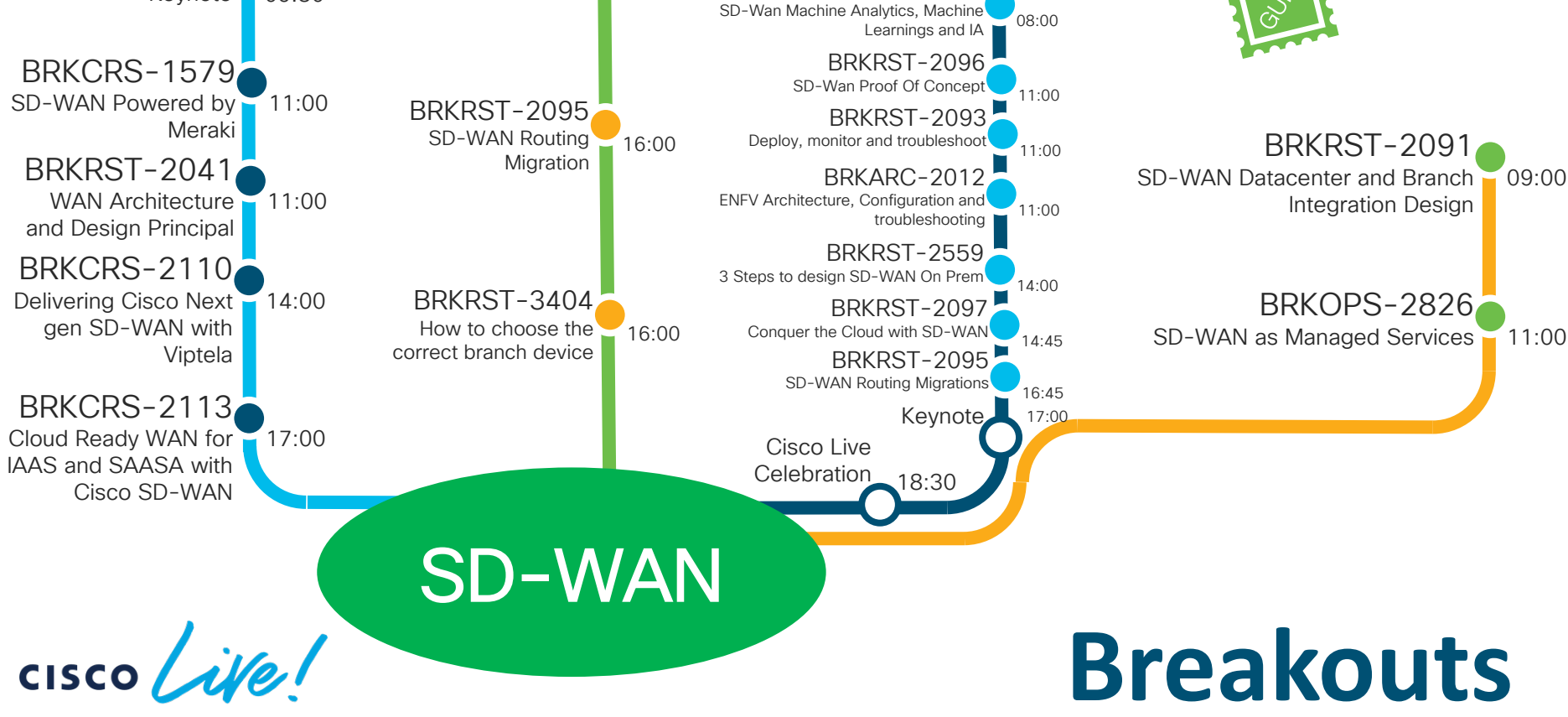

BRKRST-279

BRKRST-2560

08.00

Building and using Policies with Cisco SD

BRKRST-2377

Keynote

09:30

SD-WAN Security

08:00

#### Complete your online session survey

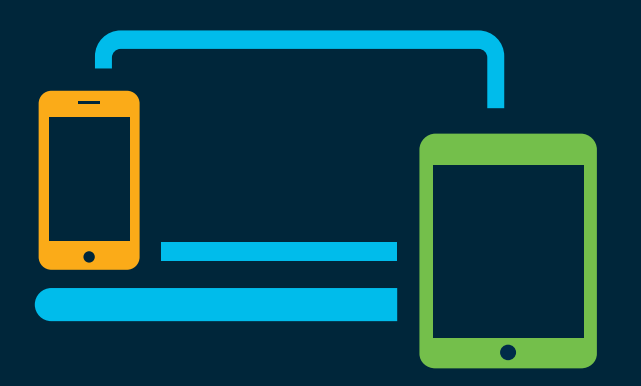

- Please complete your session survey after each session. Your feedback is very important.
- Complete a minimum of 4 session surveys and the Overall Conference survey (starting on Thursday) to receive your Cisco Live t-shirt.
- All surveys can be taken in the Cisco Events Mobile App or by logging in to the Content Catalog on <u>ciscolive.com/emea</u>.

Cisco Live sessions will be available for viewing on demand after the event at <u>ciscolive.com</u>.

## Continue your education

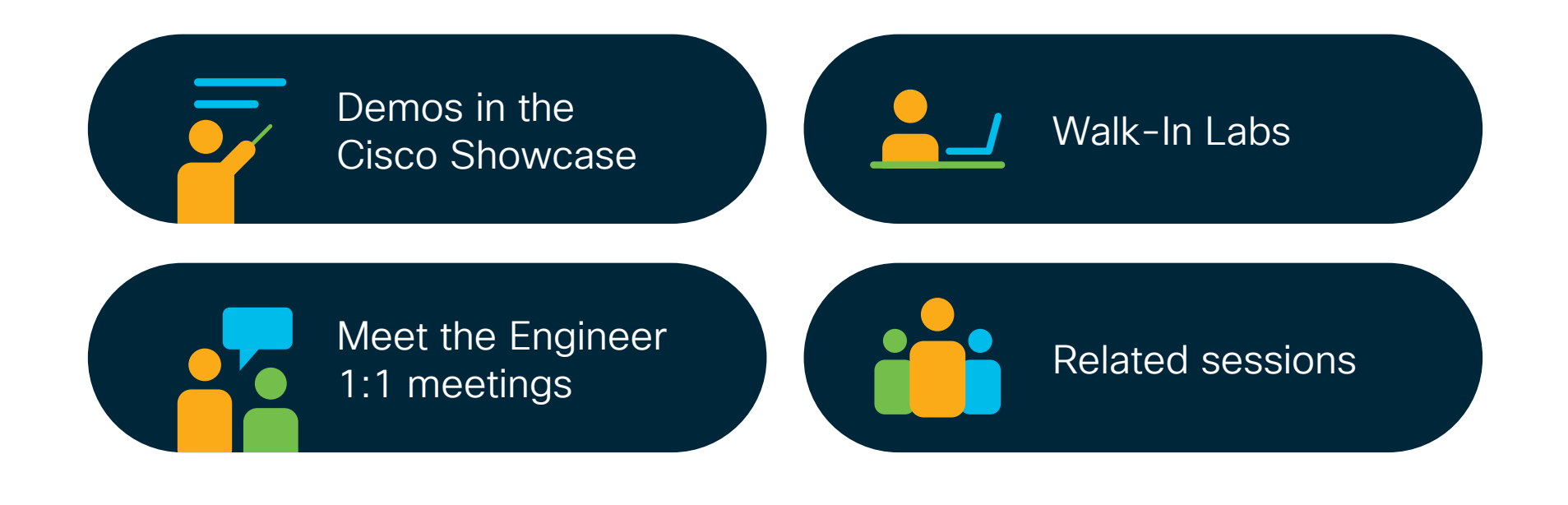

cisco / ile

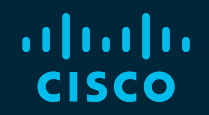

## Thank you

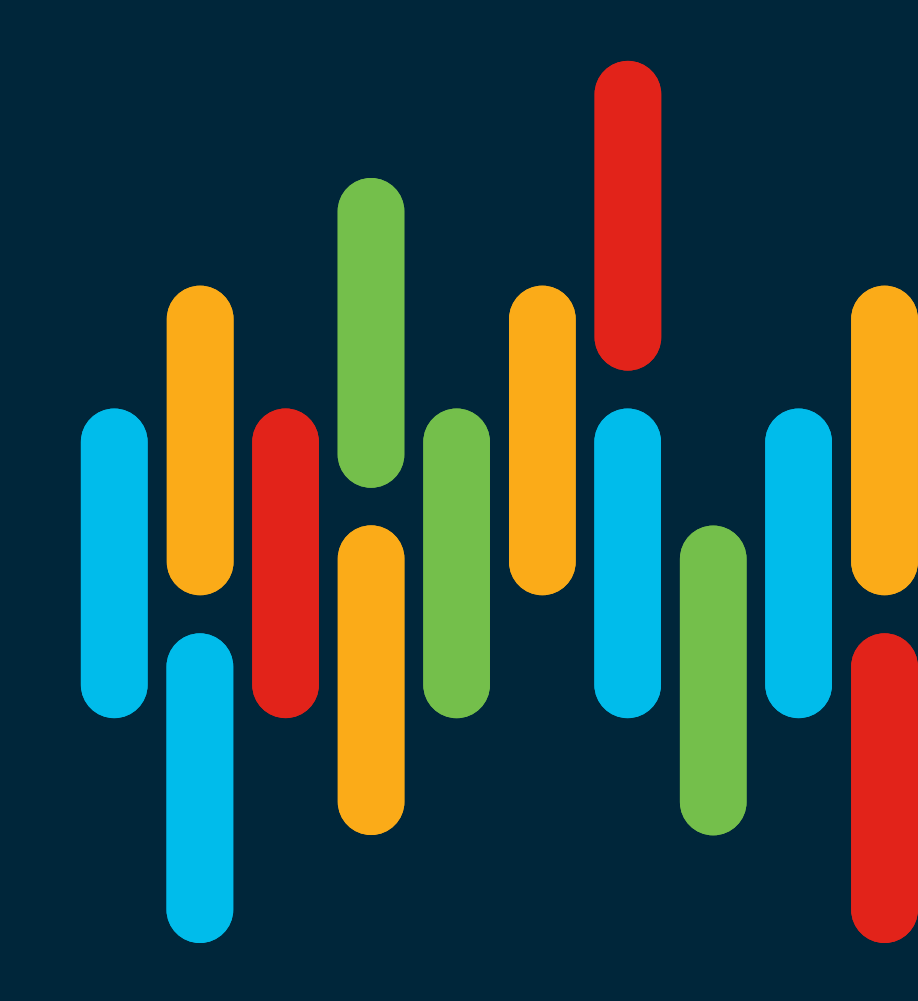

cisco live!

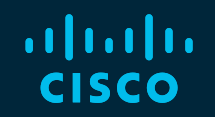

# 

## You make **possible**

## Loopback Interface - Bind mode

- In case of bind mode, each loopback is bound to a physical interface
- Traffic destinated to loopback will be carried to and from mapped physical interface
- This can be used when customers have connected subnets on transport side, and can use loopback to form control connections and data tunnels.

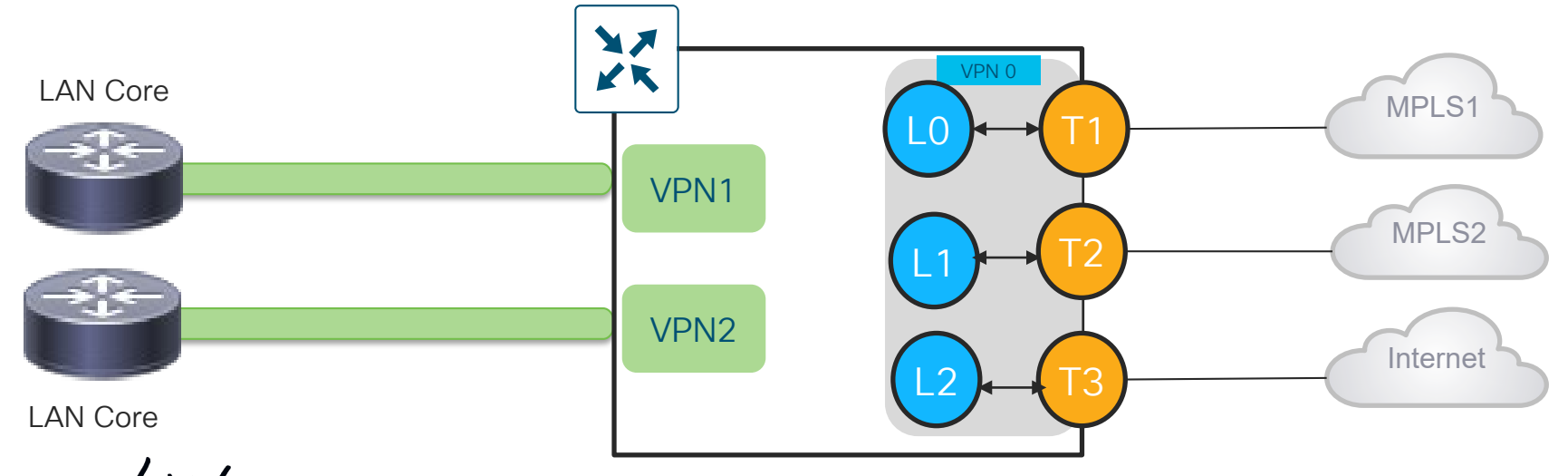

## Loopback Interface – Unbind Mode

- In case of unbind mode, loopback interface is not bound to any physical interface
- Traffic destinated to loopback can go through any physical interface (Based on hash lookup)
- This can be used when there are multiple transports available to same provider

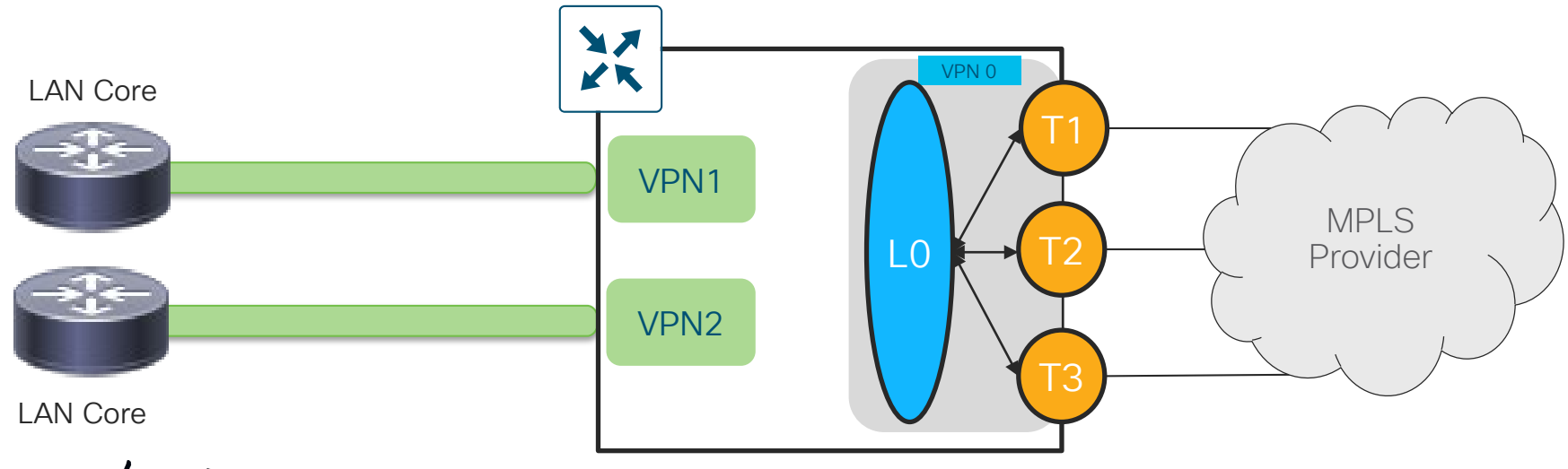